## iOCBC用户指南 (手机版) 2023年5月23日

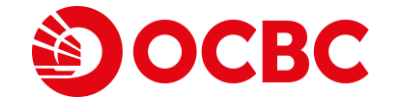

目录

### 市场

- 查看报价
- 搜索
- 下单

#### •市场统计

- 图**表**
- 订单及持股

## 观**察名**单

- 查看您的观察名单
- 在观察名单上添加个股
- 编辑观**察名**单上的个股
- 删除您的观察名单

## 订单

- 查看当前订单
- 撤消订单
- •修改订单
- 过**去**订单
- 订单执行汇总
- •**新**闻

# 投资组合

- •非托管投资组合
- •托管投资组合
- 交易历史
- 添加合约
- •非托管已实现盈亏投资组合
- •托管已实现盈亏投资组合
- 股票融资组合

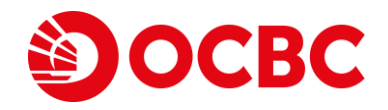

## 付款和分类账

- 未还清款项
- 信托户口
- 共享融资分类帐

# 工具

• 股票融资计算器

#### 通知

- 设定股票通知
- •编辑股票通知
- 删除股票通知

## 电子报表

• 查看电子报表

## 设置

- 更动用户名和密码
- 编辑通知传送方式
- •默认语言
- •默认结算货币
- **交易**认证

## **生物**识别**登**录

- 设置生物识别登录
- 注销生物识别登录
- 下单和修改

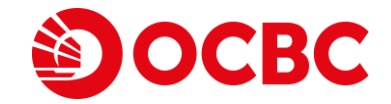

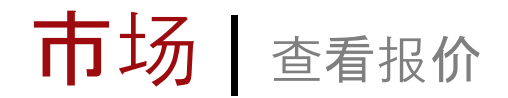

#### 1 您默认的登录页面就是市场栏目

2点击地球仪的标志,选择您心仪的交易所

3从下拉列表中选择您喜欢的工具类别

4点击过滤器以查看您喜欢的个股和排序

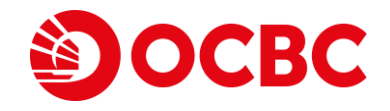

| 11:52                      | 0            | -atl 4   | 4G 🔲        |
|----------------------------|--------------|----------|-------------|
| 新加坡交易所                     | 股票▼          |          | Q           |
| 名称 2                       | 最后价格<br>总量▼  |          | 更动<br>百分比更动 |
| SEMBCORP MARINE            | <b>0.133</b> | J        | -0.002      |
| S51 C M 股票                 | 55,805K      |          | -1.48%      |
| OCEANUS                    | <b>0.013</b> | SGD      | -0.001      |
| 579 M 股票                   | 54,773K      |          | -7.14%      |
| SINGTEL                    | <b>2.62</b>  | SGD      | 0.07        |
| Z74 C M CD 股票              | 40,754K      |          | 2.75%       |
| <b>\$ ACESIAN PARTNERS</b> | <b>0.048</b> | SGD      | 0.008       |
| 5FW C M 凯利板                | 40,362K      |          | 20.00%      |
| <b>\$ SHEN YAO</b>         | <b>0.001</b> | SGD      | 0           |
| A78 凯利板                    | 29,202K      |          | 0.00%       |
| <b>\$ POLLUX PROP</b>      | <b>0.042</b> | SGD      | 0.007       |
| 5AE C M 凯利板                | 19,288K      |          | 20.00%      |
| MARCOPOLO MARINE           | <b>0.041</b> | SGD      | 0.001       |
| 5LY C M 股票                 | 19,230K      |          | 2.50%       |
| GEO ENERGY RES             | <b>0.375</b> | SGD      | -0.03       |
| RE4 C M 股票                 | 16,367K      |          | -7.41%      |
| <b>\$ BIOLIDICS</b>        | <b>0.048</b> | SGD      | -0.004      |
| 8YY M 凯利板                  | 12,900K      |          | -7.69%      |
| <b>\$ ASIAPHOS</b>         | <b>0.018</b> | SGD      | 0.001       |
| 5WV M 凯利板                  | 12,144K      |          | 5.88%       |
| <b>\$ JIUTIAN CHEMICAL</b> | <b>0.078</b> | SGD      | -0.003      |
| C8R M 凯利板                  | 11,584K      |          | -3.70%      |
| SUNTEC REIT                | <b>1.32</b>  | SGD      | -0.01       |
| T82U C M 股票                | 11,141K      |          | -0.75%      |
| \$ BEVERLY ICG             | 0.001        | SGD      |             |
| .↑↑ ☆                      | <b>:三 〔</b>  | <b>〕</b> | 000         |
| 市场 观察名单                    | 订单 投资        | 组合       | 更多          |
|                            |              |          |             |

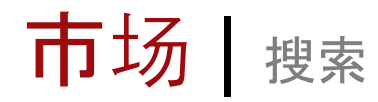

# **OCBC**

#### 1 点击搜索标志来开启搜索栏目

#### 2 搜索您想找的个股

(您可以输入个股票名称或代码来进行搜索)

| 11:52                      |                                      | atl 4             | ig 🗩             |
|----------------------------|--------------------------------------|-------------------|------------------|
| 新加坡交易所                     | 股票 ▼                                 | (                 | 1) Q             |
| 名称                         | 最后价格<br>总量▼                          |                   | 更动<br>百分比更动      |
| SEMBCORP MARINE            | <b>0.133</b><br>55,805K              | SGD               | -0.002<br>-1.48% |
| <b>OCEANUS</b>             | <b>0.013</b>                         | SGD               | -0.001           |
| 579 M 股票                   | 54,773K                              |                   | -7.14%           |
| SINGTEL                    | <b>2.62</b>                          | SGD               | 0.07             |
| Z74 C M CD 股票              | 40,754K                              |                   | 2.75%            |
| <b>\$ ACESIAN PARTNERS</b> | <b>0.048</b>                         | SGD               | 0.008            |
| 5FW C M 凯利板                | 40,362K                              |                   | 20.00%           |
| <b>\$ SHEN YAO</b>         | <b>0.001</b>                         | SGD               | 0                |
| A78 凯利板                    | 29,202K                              |                   | 0.00%            |
| <b>\$ POLLUX PROP</b>      | <b>0.042</b>                         | SGD               | 0.007            |
| 5AE C M 凯利板                | 19,288K                              |                   | 20.00%           |
| MARCOPOLO MARINE           | <b>0.041</b>                         | SGD               | 0.001            |
| 5LY C M 股票                 | 19,230K                              |                   | 2.50%            |
| GEO ENERGY RES             | <b>0.375</b>                         | SGD               | -0.03            |
| RE4 C M 股票                 | 16,367K                              |                   | -7.41%           |
| \$ BIOLIDICS               | <b>0.048</b>                         | SGD               | -0.004           |
| 8YY M 凯利板                  | 12,900K                              |                   | -7.69%           |
| <b>\$ ASIAPHOS</b>         | <b>0.018</b>                         | SGD               | 0.001            |
| 5WV M 凯利板                  | 12,144K                              |                   | 5.88%            |
| <b>\$ JIUTIAN CHEMICAL</b> | <b>0.078</b>                         | SGD               | -0.003           |
| C8R M 凯利板                  | 11,584K                              |                   | -3.70%           |
| SUNTEC REIT                | <b>1.32</b>                          | SGD               | -0.01            |
| T82U C M 股票                | 11,141K                              |                   | -0.75%           |
| \$ BEVERLY ICG             | 0.001                                | SGD<br>POWERED BY | 0<br>Refinitiv 🧮 |
| ↓↑ ☆                       | □□□□□□□□□□□□□□□□□□□□□□□□□□□□□□□□□□□□ | <b>〕</b>          | <b>000</b>       |
| 市场 观察名单                    |                                      | 组合                | 更多               |

|                            | 6            | 9 0        |              |
|----------------------------|--------------|------------|--------------|
| 11:52                      |              | all 4      | G 🔲 📄        |
| 关闭<br>搜索列出的交易对象            | Ŕ            | (2         | Q            |
| 名称                         | 最后价格<br>总量 ▼ |            | 更动<br>百分比更动  |
| SEMBCORP MARINE            | <b>0.133</b> | SGD        | -0.002       |
| S51 C M 股票                 | 55,805K      |            | -1.48%       |
| <b>OCEANUS</b>             | <b>0.013</b> | SGD        | -0.001       |
| 579 M 股票                   | 54,773K      |            | -7.14%       |
| SINGTEL                    | <b>2.62</b>  | SGD        | 0.07         |
| Z74 C M CD 股票              | 40,768K      |            | 2.75%        |
| <b>\$ ACESIAN PARTNERS</b> | <b>0.048</b> | SGD        | 0.008        |
| 5FW C M 凯利板                | 40,362K      |            | 20.00%       |
| <b>\$ SHEN YAO</b>         | <b>0.001</b> | SGD        | 0            |
| A78 凯利板                    | 29,202K      |            | 0.00%        |
| \$ POLLUX PROP             | <b>0.042</b> | SGD        | 0.007        |
| 5AE C M 凯利板                | 19,288K      |            | 20.00%       |
| MARCOPOLO MARINE           | <b>0.041</b> | SGD        | 0.001        |
| 5LY C M 股票                 | 19,230K      |            | 2.50%        |
| GEO ENERGY RES             | <b>0.375</b> | SGD        | -0.03        |
| RE4 C M 股票                 | 16,367K      |            | -7.41%       |
| \$ BIOLIDICS               | <b>0.048</b> | SGD        | -0.004       |
| 8YY M 凯利板                  | 12,900K      |            | -7.69%       |
| <b>\$ ASIAPHOS</b>         | <b>0.018</b> | SGD        | <b>0.001</b> |
| 5WV M 凯利板                  | 12,144K      |            | 5.88%        |
| <b>\$ JIUTIAN CHEMICAL</b> | <b>0.078</b> | SGD        | -0.003       |
| C8R M 凯利板                  | 11,584K      |            | -3.70%       |
| SUNTEC REIT                | <b>1.32</b>  | SGD        | -0.01        |
| T82U C M 股票                | 11,141K      |            | -0.75%       |
| <b>\$ BEVERLY JCG</b>      | <b>0.001</b> | SGD        | 0            |
| VFP C 凯利板                  | 11,058K      |            | 0.00%        |
| SATS                       | 2.56         | SGD        | -0.16        |
|                            |              | POWERED BY |              |
|                            |              |            |              |

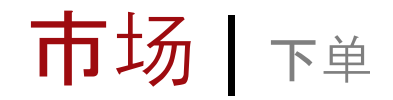

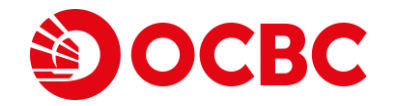

#### 1点击个股以下单。您会被自动导入股票讯息的栏目。

2选择买或卖或卖空

| 11.52              |                         | -at <b>i</b> 4 |                 |
|--------------------|-------------------------|----------------|-----------------|
| 新加坡交易所 彤           | }票 ▼                    |                | Q               |
| 名称                 | 最后价格<br>总量 ▼            |                | 更动<br>百分比更动     |
| EMBCORP MARINE     | <b>0.133</b>            | SGD            | -0.002          |
| 51 C M 股票          | 55,805K                 |                | -1.48%          |
| DCEANUS            | <b>0.013</b>            | SGD            | -0.001          |
| 79 M 股票            | 54,773K                 |                | -7.14%          |
| SINGTEL            | <b>2.62</b>             | SGD            | 0.07            |
| 74 C M CD 股票       | 40,754K                 |                | 2.75%           |
| FW C M 凯利板         | <b>0.048</b><br>40,362K | SGD            | 0.008<br>20.00% |
| 5 SHEN YAO         | <b>0.001</b>            | SGD            | 0               |
| 178 凯利板            | 29,202K                 |                | 0.00%           |
| AE C M 凯利板         | <b>0.042</b><br>19,288K | SGD            | 0.007<br>20.00% |
| MARCOPOLO MARINE   | <b>0.041</b><br>19,230K | SGD            | 0.001<br>2.50%  |
| GEO ENERGY RES     | <b>0.375</b>            | SGD            | -0.03           |
| RE4 C M 股票         | 16,367K                 |                | -7.41%          |
| BIOLIDICS          | <b>0.048</b>            | SGD            | - <b>0.004</b>  |
| YYY M 凯利板          | 12,900K                 |                | -7.69%          |
| ASIAPHOS           | <b>0.018</b>            | SGD            | 0.001           |
| WV M 凯利板           | 12,144K                 |                | 5.88%           |
| S JIUTIAN CHEMICAL | <b>0.078</b>            | SGD            | -0.003          |
| ISR M 凯利板          | 11,584K                 |                | -3.70%          |
| SUNTEC REIT        | <b>1.32</b>             | SGD            | -0.01           |
| 82U C M 股票         | 11,141K                 |                | -0.75%          |
| BEVERLY ICG        | 0.001                   | SGD            |                 |
| ut Sà              | := (                    | Ċ              | 000             |

| • 🤤 (                         |             |                                         |                       |
|-------------------------------|-------------|-----------------------------------------|-----------------------|
| 11:53                         |             | a                                       | 4G 🗩                  |
| <                             | SING<br>274 | i <b>tel</b><br>sgx <mark>C M</mark> CD | +                     |
| GD(最后 / 公司<br><b>2.63 / 0</b> | 同市值)        | 买                                       | <b>2.62</b><br>2,903K |
| 0.08 (3.14%)<br>01,043K       |             | 卖                                       | <b>2.63</b><br>2,311K |
| 单日最高                          | 2.65        | 52周最高                                   | 2.88                  |
| 单日最低                          | 2.55        | 52周最低                                   | 2.31                  |
| <b>F</b> 盘                    | 2.55        | 每股收益                                    | 0.0658                |
| 关闭                            | 2.55        | 市盈率                                     | 21.59                 |
| 市值                            | 39.517B     | 股息收益率                                   | 4.3595                |
| 单一信用额<br>度 (股票)               | 3.800M      | 价格上限<br>系数                              | 100                   |
| 图表 统计数                        | 据 订单和图      | 祈持有                                     |                       |
|                               |             |                                         | 展开                    |
| 5m ~~                         |             |                                         |                       |
| Singapore<br>2 630 +0 010     | Telecommu   | nicati 5 S.                             |                       |
| 卖空                            | 卖           |                                         | × (2)                 |
|                               |             |                                         |                       |

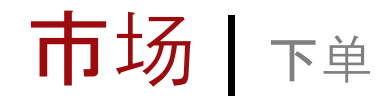

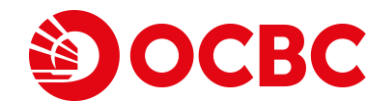

2.62 3,100K 2.63 2,354K

#### 3 输入您所需的订单详细信息1,3,4,5

#### 4 合并² 的默认模式是打开

注意: 1数量为股票的数量单位,并按照股票信息上显示的倍数输入。 2 合并是将几笔交易合并为一笔。 它仅适用于在同一市场日在同一个股以相同的操作和付款方式进行的交易。 例如买和买, 卖和卖。 3 请确保您已将公积金投资账户链接到您的交易账户,以便提交任何公积金相关的交易。 4 请确保您已将退休辅助计划户头账户链接到您的交易账户,以便提交任何同退休辅助计划相关的交易。 5 新交所为现金账户提供进阶下单选项。请联系您的股票经纪或访问 https://portal.iocbc.com/help-and-support/using-our-trading-platforms-iOCBC-userguides

|                                | 0 0 mmm 0                 |                       |                                    | 3                         |                                  |
|--------------------------------|---------------------------|-----------------------|------------------------------------|---------------------------|----------------------------------|
| 2:36                           |                           | .ul ≎ ■)              | 2:36                               |                           | ''II 🌢 🔳                         |
| 关闭                             | SINGTEL<br>Z74 SGX C M CD | +                     | 关闭                                 | SINGTEL<br>Z74 SGX C M CD |                                  |
| sgd(最后)2<br><b>2.620 /</b>     | 公司市值) 买                   | <b>2.62</b><br>3,095K | SGD (最后 / 公司市<br><b>2.630 / 0.</b> | 值) 买<br><b>000</b>        | <b>2.0</b><br>3,10               |
| <b>0.07 (2.75%)</b><br>41,066K |                           | <b>2.63</b><br>2,292K | <b>0.08 (3.14%)</b><br>41,072K     | 卖                         | <b>2.</b><br>2,35                |
| 买                              |                           |                       | 减小洗面                               | <u>^</u>                  |                                  |
| 户头                             | 现金帐户 0XXXXXX              |                       |                                    |                           |                                  |
| 买进上限                           | <b>4,000.00 SGD</b> (指示性) |                       | off                                |                           | 早17                              |
| 丁单类型                           | 限价                        | -                     | 买盘摘要                               |                           |                                  |
| 顶效性                            | 8 -                       | (3)                   | 数量                                 |                           | 10                               |
|                                | <u> </u>                  | $\sim$                | 价格                                 |                           | <b>2.620</b> SG[                 |
|                                | 74                        |                       | 订单类型                               |                           | 限化                               |
| 牧量                             | — 100                     | + 100 的倍数             | 支付                                 | 到期<br>S                   | 前有效 今日<br><b>GD</b> 到 <b>现</b> 分 |
| 介格                             | - 2.620                   | +                     | 总金额                                | <b>26</b><br>不包括经纪费       | 5 <b>2.00 SGE</b><br>用和其他费用      |
| + 添加订单                         | 触发条件                      |                       | 登录密码                               |                           |                                  |
| 支付                             | SGD 到现金                   |                       |                                    |                           |                                  |
|                                |                           |                       |                                    |                           |                                  |

市场 | 下单

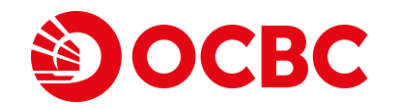

#### 5 输入您的密码并 滑动购买来确认交易

(您可通过在线首选项的撤销交易认证,来 跳过这个步骤。)

6 点击 添加价格和数量的通知,来为这只您 刚下单的个股添加提醒

| 7]                           | SINGTEL<br>Z74 SGX C M CD | +                         | 关闭    | SINGTEL<br>Z74 SGX C M         | CD       |
|------------------------------|---------------------------|---------------------------|-------|--------------------------------|----------|
| GD (最后 / 公司市位<br>2.630 / 0.0 | ā) 买<br><b>)00</b>        | <b>2.62</b><br>3,090K     | 买     |                                |          |
| <b>08 (3.14%)</b><br>,081K   | 卖                         | <b>2.63</b><br>2,350K     | 您的订单正 | <b>您的订单已提交</b><br>在提交给交易所,但它取决 | 于您的交易限额。 |
| 买盘摘要                         |                           |                           | •     | 100 股<br>市场价值 263.00 SGD       |          |
| 数量                           |                           | 100                       |       | ふれんわの教皇とうるか                    |          |
| 价格                           | :                         | 2.620 SGD                 |       | 添加价格和数重的通知                     | 6        |
| 订单类型                         |                           | 限价                        |       |                                | U        |
|                              | 到期间                       | 前有效 今日                    |       |                                |          |
| 支付                           | S                         | GD 到 <b>现金</b>            |       |                                |          |
| 总金额                          | <b>26</b><br>不包括经纪费月      | <b>2.00 SGD</b><br>用和其他费用 |       |                                |          |
| 登录密码                         |                           | 5                         |       |                                |          |
|                              |                           |                           |       |                                |          |

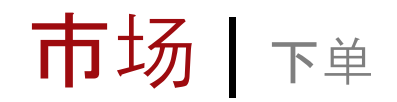

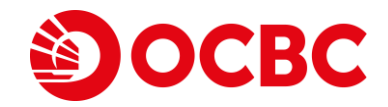

#### 7 填好所需细节,确定提醒条件后点击添加

8 弹窗讯息将证实您已成功添加提醒

| 关闭          | 价格和数量通知   |         | 关闭              | 价格和数量通知   |    |
|-------------|-----------|---------|-----------------|-----------|----|
| Z74 SINGTEL |           |         | Z74 SINGTEL     |           | ታር |
| 类型          | 价格上涨至     |         | 价格上涨至 2<br>一天一次 | 65 SGD    | 0  |
| 数量/数量       | 2.65      | ×<br>有次 |                 | 查看所有添加的提醒 | 星  |
|             | 透加 (7)    |         |                 |           |    |
|             |           |         |                 | 添加提醒成功!   |    |
| Ĩ           | 查看所有添加的提醒 |         |                 | ОК        | 8  |
|             |           |         |                 |           | C  |
|             |           |         |                 |           |    |
|             |           |         |                 |           |    |
|             |           |         |                 |           |    |
|             |           |         |                 |           |    |

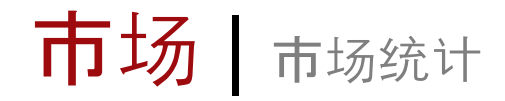

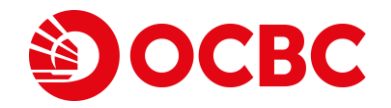

#### 1点击开启任何个股来获得相关资讯

#### 2 点击 统计数据 栏来查看市场统计

| 11:52                          |                         | - 111 4           | IG 🔲 )           |
|--------------------------------|-------------------------|-------------------|------------------|
| 新加坡交易所 股                       | ?票 ▼                    |                   | Q                |
| 名称                             | 最后价格<br>总量 ▼            |                   | 更动<br>百分比更动      |
| SEMBCORP MARINE                | <b>0.133</b><br>55,805K | SGD               | -0.002<br>-1.48% |
| OCEANUS                        | <b>0.013</b>            | SGD               | -0.001           |
| 579 M 股票                       | 54,773K                 |                   | -7.14%           |
| SINGTEL                        | <b>2.62</b>             | SGD               | 0.07             |
| Z74 C M CD 股票                  | 40,754K                 |                   | 2.75%            |
| <b>\$ ACESIAN PARTNERS</b>     | <b>0.048</b>            | SGD               | 0.008            |
| 5FW C M 凯利板                    | 40,362K                 |                   | 20.00%           |
| <b>\$ SHEN YAO</b>             | <b>0.001</b>            | SGD               | 0                |
| A78 凯利板                        | 29,202K                 |                   | 0.00%            |
| <b>\$ POLLUX PROP</b>          | <b>0.042</b>            | SGD               | 0.007            |
| 5AE C M 凯利板                    | 19,288K                 |                   | 20.00%           |
| MARCOPOLO MARINE<br>5LY C M 股票 | <b>0.041</b><br>19,230K | SGD               | 0.001            |
| GEO ENERGY RES                 | <b>0.375</b>            | SGD               | -0.03            |
| RE4 C M 股票                     | 16,367K                 |                   | -7.41%           |
| <b>\$ BIOLIDICS</b>            | <b>0.048</b>            | SGD               | -0.004           |
| 8YY M 凯利板                      | 12,900K                 |                   | -7.69%           |
| <b>\$ ASIAPHOS</b>             | <b>0.018</b>            | SGD               | 0.001            |
| 5WV M 凯利板                      | 12,144K                 |                   | 5.88%            |
| <b>\$ JIUTIAN CHEMICAL</b>     | <b>0.078</b>            | SGD               | -0.003           |
| C8R M 凯利板                      | 11,584K                 |                   | -3.70%           |
| SUNTEC REIT                    | <b>1.32</b>             | SGD               | -0.01            |
| T82U C M 股票                    | 11,141K                 |                   | -0.75%           |
| \$ BEVERLY ICG                 | 0.001                   | SGD<br>POWERED BY |                  |
|                                |                         | <u>)</u>          | 000              |

| • • •                            |                    |                    |                       |
|----------------------------------|--------------------|--------------------|-----------------------|
| 2:48                             |                    |                    | .ul ≎ ■               |
| <                                | <b>SING</b><br>274 | STEL<br>SGX 🕻 M CD | +                     |
| SGD (最后 / 公司市<br><b>2.62 / 0</b> | 节值)                |                    | <b>2.62</b><br>3,003K |
| 0.07 (2.75%)<br>41,124K          |                    |                    | <b>2.63</b><br>2,469K |
| 单日最高                             | 2.65               | 52周最高              | 2.88                  |
| 单日最低                             | 2.55               | 52周最低              | 2.31                  |
| 开盘                               | 2.55               | 每股收益               | 0.0658                |
| 关闭                               | 2.55               | 市盈率                | 21.59                 |
| 市值 :                             | 39.517B            | 股息收益率              | 4.3595                |
| 单一信用额<br>度 (股票)                  | 800M               | 价格上限<br>系数         | 100                   |
| 图表 统计数据                          | 订单和周               | 祈持有                |                       |
| 买入/卖出                            | 队列追踪               | 概况                 | 时间与出售                 |
| 平均价 <b>2.55011</b>               |                    |                    | 平均价 <b>2.6904</b>     |
| 卖空                               | 卖                  |                    | 买                     |
|                                  |                    |                    |                       |

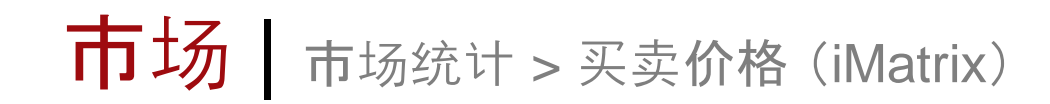

点击开启个股信息和点击统计数据栏来查看市场统计后,

1选择 买入/卖出

(买入/卖出让您查看"实时"股票的买入和卖出的订单列队情况.**您需要申**请一个iMatrix户头。来查看买 入/卖出的个股情况。请联络您的股票经纪或客服人员以获取更多资讯。)

2你也能按住价格键,以用于买入或卖出订单

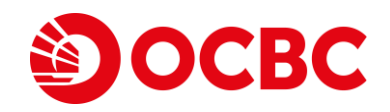

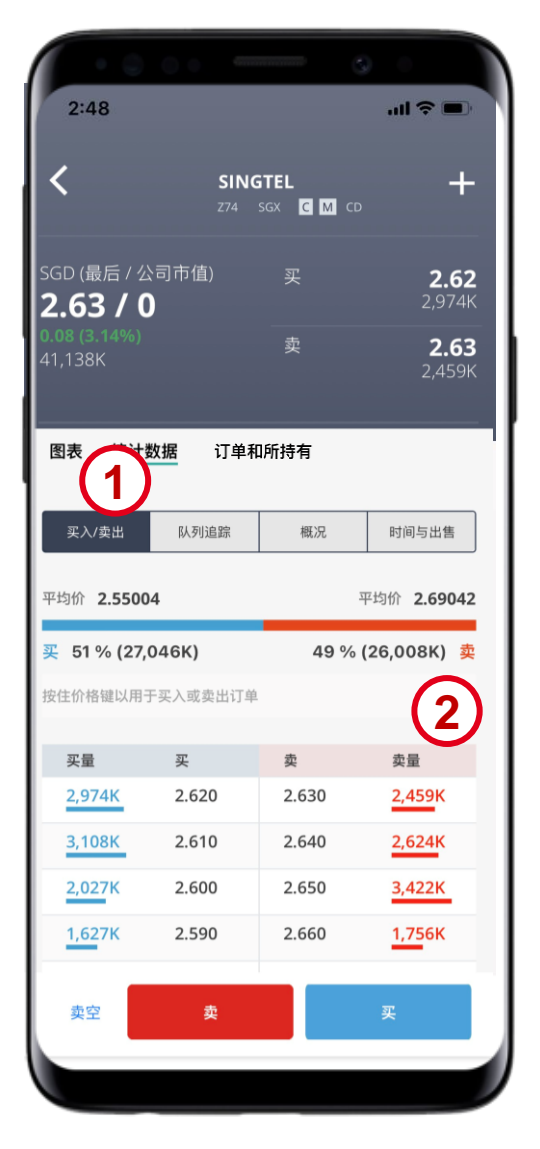

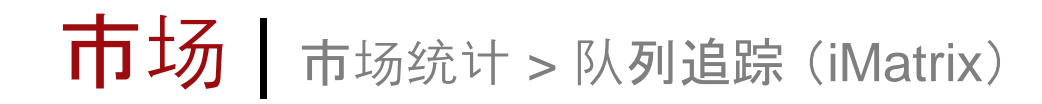

OCBC

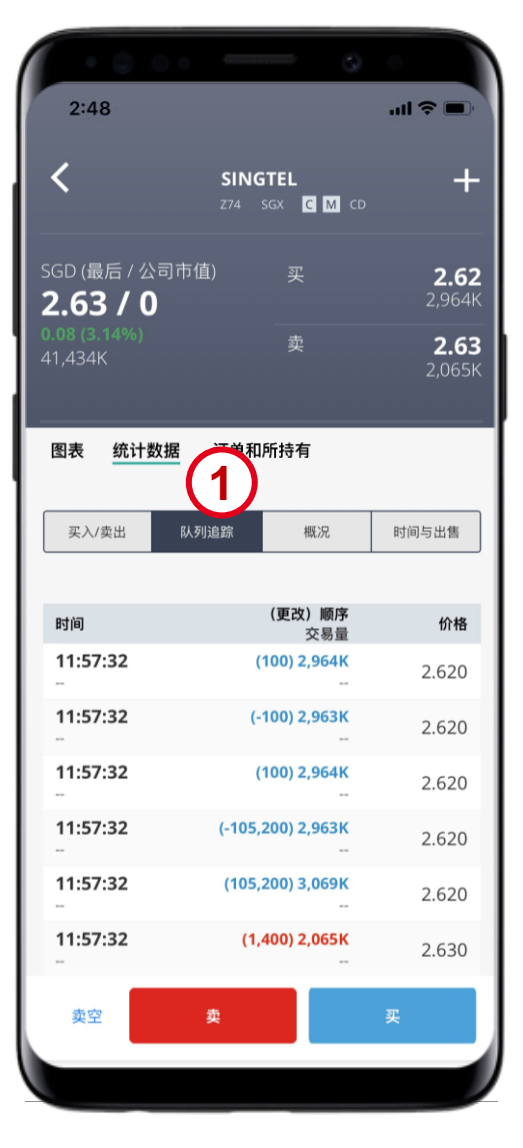

**开启个股信息和点**击统计数据栏来查看市场统计后,

#### 1选择队列追踪

(队列追踪让您可以看到个股订单的队**列。您需要申**请一个iMatrix户头。来查看队列情况。请联络您的股票经纪或客服人员以获取更多资讯。)

时间:队列顺序的时间 改变(队列)<sup>1</sup>:总买入/卖出数量<sup>1</sup> 交易量:总交易量

# 市场 市场数据 > 交易概况

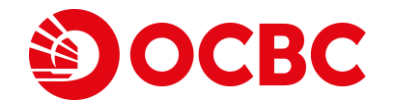

开启个股信息和点击统计数据栏来查看市场统计后, (交易概况按价格、交易和数量提供时间和销量的总结)

1 选择 概况

**交易:** 成交的交易数量

**数量:** 交易总量

**价格:**成交价

| 11:54 🖬 🕫 🕫 🔹                      |                    | ¥ त्रि॥ ∎               |
|------------------------------------|--------------------|-------------------------|
| <                                  | OCEANUS<br>579 SGX | +                       |
| SGD (最后 / 公司市值)<br>0.015 / 0       | ) 买                | <b>0.015</b><br>1,800К  |
| - <b>0.001 (-6.25%)</b><br>15,806K | 卖                  | <b>0.016</b><br>37,705K |
| 图表 统计数据 订                          | 丁单和所持有             |                         |
| 买入/卖出 队列                           | 山追踪 概况             | 时间与出售                   |
| 查看 周四, 2023年01月                    | 12日 👻              |                         |
| 加权平均价: 0.01502                     |                    | 平均成交量: 169,962          |
| 价格中                                | 交易量                | 从卖方处购买<br>已卖给买方         |
| 0.015                              | 85                 | 9,263K                  |
| 0 016                              | 15,422K            | 6,159K                  |
| 0                                  | 385,000            | 0                       |
| 共计                                 | 93                 | 9,648K                  |
| 0                                  | 15,806K            | 6,159K                  |
|                                    |                    |                         |
| 卖空                                 | 卖                  | 买                       |
|                                    |                    |                         |
|                                    |                    |                         |

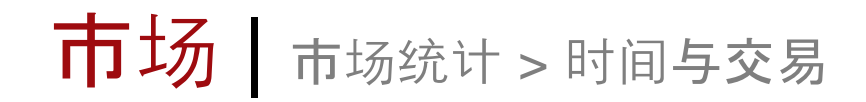

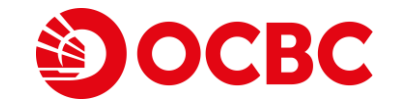

#### 2:50 SINGTEL + Z74 SGX C M CD SGD (最后 / 公司市值) 2.62 2.62 / 0 2.63 图表 统计数据 订单和所持有 1 买入/卖出 队列追踪 概况 时间与出售 价格 时间 买卖 大小 2.620 11:57:41 卖给 B 900 2.630 11:57:41 从S买 7,600 2.620 11:57:39 卖给 B 100 2.630 11:57:30 从S买 800 2.630 11:57:30 从S买 213,900 2.630 11:57:30 从S买 3,300 卖空

#### 开启个股信息和点击统计数据栏来查看市场统计后,

#### 1选择时间与出售

(时间和交易记录该股的每一笔交易)

时间: 交易成交的时间

**价格:** 交易成交的价格

**交易大小:** 成交的交易量

**买卖:** 成交方式

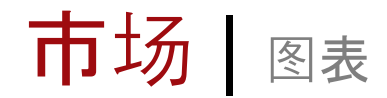

#### 1开启个股信息

- 2 默认显示的是图表栏
- 3 使用筛选器选择图表类型,调整时间间隔和时间段以显示相应的图表

|                            |              | 9          |              |
|----------------------------|--------------|------------|--------------|
| 11:52                      |              | - 11 4     | 4G 🔲 )       |
| 新加坡交易所                     | 股票 ▼         |            | Q            |
| 名称                         | 最后价格<br>总量▼  |            | 更动<br>百分比更动  |
| SEMBCORP MARINE            | <b>0.133</b> | SGD        | -0.002       |
| S51 C M 股票                 | 55,805K      |            | -1.48%       |
| OCEANUS                    | <b>0.013</b> | SGD        | -0.001       |
| 579 M 股票                   | 54,773K      |            | -7.14%       |
| SINGTEL                    | <b>2.62</b>  | SGD        | 0.07         |
| Z74 C M CD 股票              | 40,754K      |            | 2.75%        |
| <b>\$ ACESIAN PARTNERS</b> | <b>0.048</b> | SGD        | 0.008        |
| 5FW C M 凯利板                | 40,362K      |            | 20.00%       |
| <b>\$ SHEN YAO</b>         | <b>0.001</b> | SGD        | 0            |
| A78 凯利板                    | 29,202K      |            | 0.00%        |
| <b>\$ POLLUX PROP</b>      | <b>0.042</b> | SGD        | 0.007        |
| 5AE C M 凯利板                | 19,288K      |            | 20.00%       |
| MARCOPOLO MARINE           | <b>0.041</b> | SGD        | <b>0.001</b> |
| 5LY C M 股票                 | 19,230K      |            | 2.50%        |
| GEO ENERGY RES             | <b>0.375</b> | SGD        | -0.03        |
| RE4 C M 股票                 | 16,367K      |            | -7.41%       |
| <b>\$ BIOLIDICS</b>        | <b>0.048</b> | SGD        | -0.004       |
| 8YY M 凯利板                  | 12,900K      |            | -7.69%       |
| <b>\$ ASIAPHOS</b>         | <b>0.018</b> | SGD        | 0.001        |
| 5WV M 凯利板                  | 12,144K      |            | 5.88%        |
| <b>\$ JIUTIAN CHEMICAL</b> | <b>0.078</b> | SGD        | -0.003       |
| C8R M 凯利板                  | 11,584K      |            | -3.70%       |
| SUNTEC REIT                | <b>1.32</b>  | SGD        | -0.01        |
| T82U C M 股票                | 11,141K      |            | -0.75%       |
| \$ BEVERLY ICG             | 0.001        | SGD        | 0            |
|                            |              | POWERED BY | REFINITIV    |
| រៅ 🗘                       |              |            | 000          |

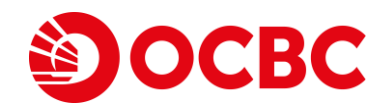

| • • • • •                                  |                       |                       |
|--------------------------------------------|-----------------------|-----------------------|
| 11:57                                      | atte                  | 4G 🔲                  |
| <b>&lt;</b> 51<br>274                      | NGTEL<br>4 SGX C M CD | +                     |
| SGD (最后 / 公司市值)<br><b>2.62 / 0</b>         |                       | <b>2.62</b><br>3,480K |
| 0.07 (2.75%)<br>4<br>2                     | 卖                     | <b>2.63</b><br>1,964K |
| 图表 统计数据 订单                                 | <b>单和所持有</b>          |                       |
| 3                                          |                       | 展开                    |
| 5m ~~                                      |                       |                       |
| Singapore Telecom<br>2.620 +0.080 (+3.15%) | municati 5 S          | 2.640                 |
| 成交重(votume) SMA 9                          | MM WW                 | - 2.620               |
|                                            |                       | 2.600                 |
|                                            |                       | 2.580                 |
|                                            |                       | 2.560                 |
| 卖空 卖                                       | Ţ                     |                       |
|                                            |                       |                       |

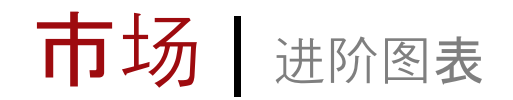

# **OCBC**

Z74(SGX)

φ

 $\oplus$ 

对比

хЪ

指标

BB 模板

(二)保存

× 2.900

3

2

Singapore Telecommunications Ltd •1D •SGX

.040 (-1.48%)

#### 1点击"展开"开启进阶图表

(进阶图表将以全屏打横的方式展现)

- 2 调整图表设定 (例如: 类型、时间间隔、范围), 比较图表, 并在图表菜单上加入标注
- 3 点击"关闭"以回到上一个屏幕

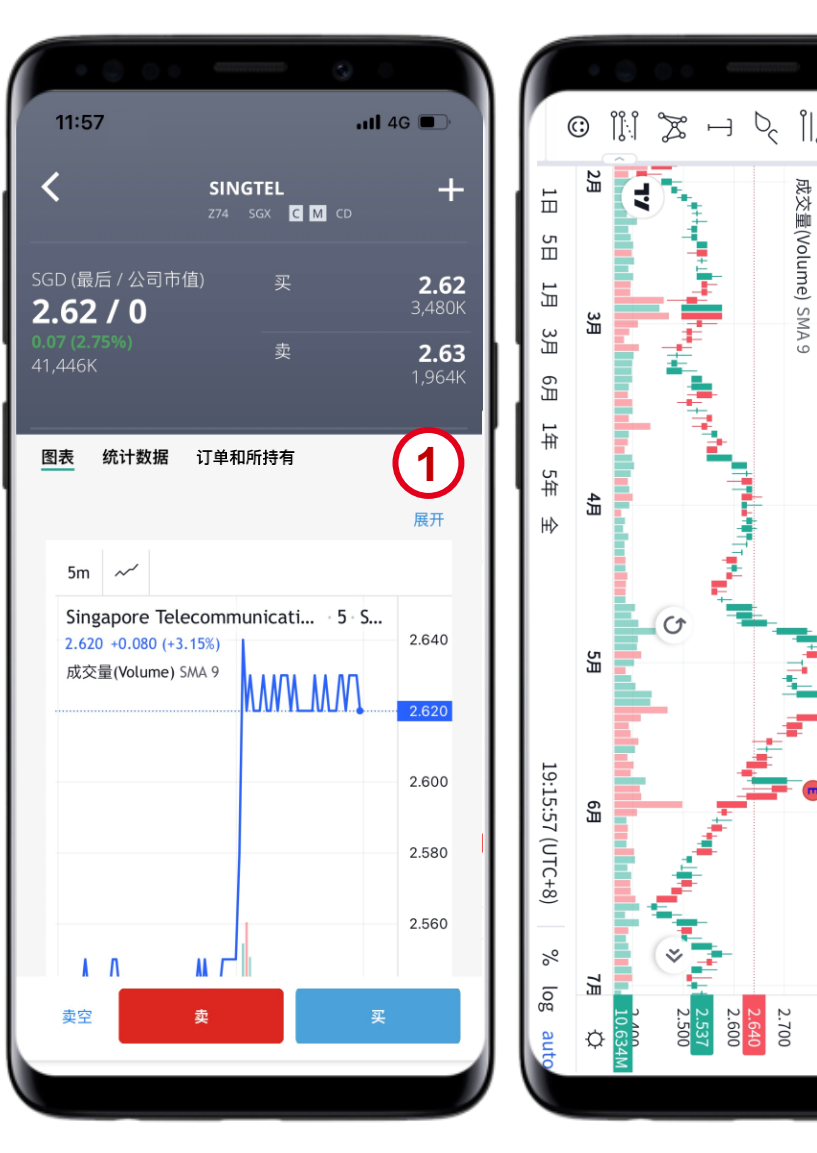

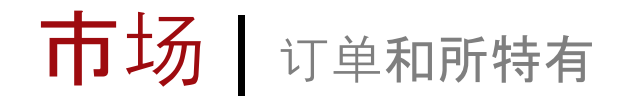

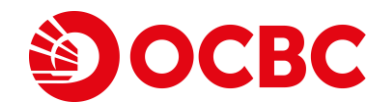

#### 1 开启个股信息

2 点击 订单和所特有选项来查看托管投资组 合和订单

| 11:52 ♥                    |              | atl 4             | G 🔲            |
|----------------------------|--------------|-------------------|----------------|
| 新加坡交易所 股                   | 票 ▼          |                   | Q              |
| 名称                         | 最后价格<br>总量 ▼ |                   | 更动<br>百分比更动    |
| SEMBCORP MARINE            | <b>0.133</b> | SGD               | -0.002         |
| S51 C M 股票                 | 55,805K      |                   | -1.48%         |
| <b>OCEANUS</b>             | <b>0.013</b> | SGD               | -0.001         |
| 579 M 股票                   | 54,773K      |                   | -7.14%         |
| SINGTEL                    | <b>2.62</b>  | SGD               | 0.07           |
| Z74 C M CD 股票              | 40,754K      |                   | 2.75%          |
| <b>\$ ACESIAN PARTNERS</b> | <b>0.048</b> | SGD               | 0.008          |
| 5FW C M 凯利板                | 40,362K      |                   | 20.00%         |
| <b>\$ SHEN YAO</b>         | <b>0.001</b> | SGD               | 0              |
| A78 凯利板                    | 29,202K      |                   | 0.00%          |
| \$ POLLUX PROP             | <b>0.042</b> | SGD               | 0.007          |
| 5AE C M 凯利板                | 19,288K      |                   | 20.00%         |
| MARCOPOLO MARINE           | <b>0.041</b> | SGD               | 0.001          |
| 5LY C M 股票                 | 19,230K      |                   | 2.50%          |
| GEO ENERGY RES             | <b>0.375</b> | SGD               | -0.03          |
| RE4 C M 股票                 | 16,367K      |                   | -7.41%         |
| <b>\$ BIOLIDICS</b>        | <b>0.048</b> | SGD               | - <b>0.004</b> |
| 8YY M 凯利板                  | 12,900K      |                   | -7.69%         |
| <b>\$ ASIAPHOS</b>         | <b>0.018</b> | SGD               | 0.001          |
| 5₩V M 凯利板                  | 12,144K      |                   | 5.88%          |
| <b>\$ JIUTIAN CHEMICAL</b> | <b>0.078</b> | SGD               | -0.003         |
| C8R M 凯利板                  | 11,584K      |                   | -3.70%         |
| SUNTEC REIT                | <b>1.32</b>  | SGD               | -0.01          |
| T82U C M 股票                | 11,141K      |                   | -0.75%         |
| \$ BEVERLY ICG             | 0.001        | SGD<br>POWERED BY | 0<br>REFINITIV |
| int 🖒                      |              | <u>)</u>          | 000            |

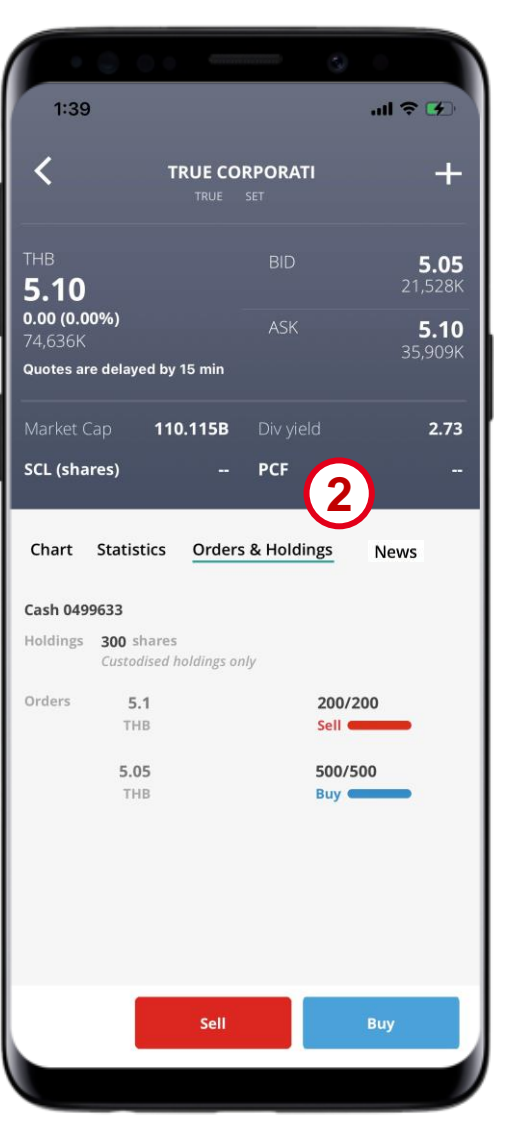

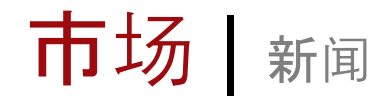

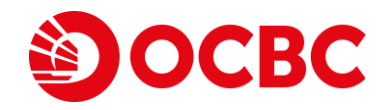

#### 1 开启个股信息

2 点击 新闻 选项来查看个股的新闻

3 点击 查看所有新闻 来查阅所有新闻

| 11:52 🎔                    |              | atl 4      | IG 🔲        |
|----------------------------|--------------|------------|-------------|
| 新加坡交易所                     | 股票 ▼         |            | Q           |
| 名称                         | 最后价格<br>总量 ▼ | ,          | 更动<br>百分比更动 |
| SEMBCORP MARINE            | <b>0.133</b> | SGD        | -0.002      |
| S51 C M 股票                 | 55,805К      |            | -1.48%      |
| OCEANUS                    | 0.013        | SGD        | -0.001      |
| 579 M 股票                   | 54,773K      |            | -7.14%      |
| SINGTEL                    | <b>2.62</b>  | SGD        | 0.07        |
| Z74 C M CD 股票              | 40,754K      |            | 2.75%       |
| <b>\$ ACESIAN PARTNERS</b> | <b>0.048</b> | SGD        | 0.008       |
| 5FW C M 凯利板                | 40,362K      |            | 20.00%      |
| <b>\$ SHEN YAO</b>         | <b>0.001</b> | SGD        | 0           |
| A78 凯利板                    | 29,202K      |            | 0.00%       |
| <b>\$ POLLUX PROP</b>      | <b>0.042</b> | SGD        | 0.007       |
| 5AE C M 凯利板                | 19,288K      |            | 20.00%      |
| MARCOPOLO MARINE           | <b>0.041</b> | SGD        | 0.001       |
| 5LY C M 股票                 | 19,230K      |            | 2.50%       |
| GEO ENERGY RES             | <b>0.375</b> | SGD        | -0.03       |
| RE4 C M 股票                 | 16,367K      |            | -7.41%      |
| <b>\$ BIOLIDICS</b>        | <b>0.048</b> | SGD        | -0.004      |
| 8YY M 凯利板                  | 12,900K      |            | -7.69%      |
| <b>\$ ASIAPHOS</b>         | <b>0.018</b> | SGD        | 0.001       |
| 5WV M 凯利板                  | 12,144K      |            | 5.88%       |
| <b>\$ JIUTIAN CHEMICAL</b> | <b>0.078</b> | SGD        | -0.003      |
| C8R M 凯利板                  | 11,584K      |            | -3.70%      |
| SUNTEC REIT                | <b>1.32</b>  | SGD        | -0.01       |
| T82U C M 股票                | 11,141K      |            | -0.75%      |
| \$ BEVERLY ICG             | 0.001        | SGD        | 0           |
|                            |              | POWERED BY | REFINITIV'  |
|                            |              |            | 000         |

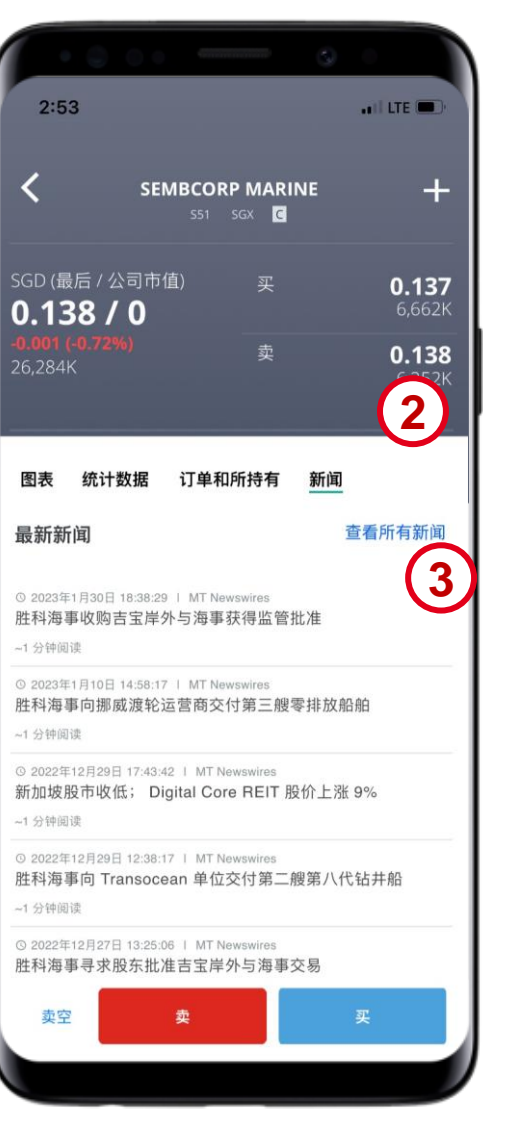

市场|新闻

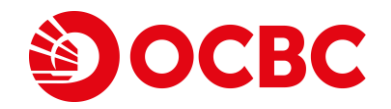

#### 4 滑动以查看 5大新闻 中的热门新闻

- 5搜寻关键词并点击 查找结果 来查看特定的 新闻
- 6 在 5大新闻 页面中选择阅读任何一条新闻 或点击 即时新闻 来阅读

| · e o ·                                                                                                    |                                                                                                    |
|----------------------------------------------------------------------------------------------------|----------------------------------------------------------------------------------------------------|
| 2:53 .II LTE 🗩                                                                                                    | 3:02 .II LTE                                                                                                    |
| C Live News                                                                                                    | く新闻                                                                                                    |
| op 5 news                                                                                                    | ×                                                                                                    |
| a Search                                                                                                    | Adyen 任命联席首席执行官、首席财务官<br>③ 2023年2月08日 14:49:12 1 MT Newswires<br>01:49 AM EST, 02/08/2023 (MT Newswires) Adyen<br>(ADYEN.AS) 周三宣布任命 Ingo Uytdehaage 为联席首席执<br>行官,任命 Ethan Tandowsky 为首席财务官。<br>Uytdehaage 将与这家荷兰支付公司的联合创始人 Pieter van<br>der Does 一起担任联合首席执行官。<br>这些任命须经荷兰中央银行和公司股东在 5 月 11 日举行的<br>2023 年度股东大会上批准。<br>与此同时,首席运营官 Kamran Zaki 将在年度股东大会上卸<br>任。<br>周二收盘时, Adyen 的股价下跌近 1%。 |
| ive news                                                                                                    | Spexis 达成临床试验合作伙伴关系以开发肺部感染药物<br>ColiFin<br>-1.分钟阅读<br>O 4分钟前 (14:49:12) 1 MT Newswires                                                                                                    |
| Bukit Sembawang Estates COO Steps Down                                                                                 | Adyen 任命联席首席执行官、首席财务官<br>1 31800读                                                                                                    |
| 9 5 minutes ago (02:48:53 PM) 1 MT Newswires<br>Great Southern Mining to Raise AU\$1.7 Million From<br>Share Placement | ◎ 6分钟前(14-47-29)1 MT Newswires<br>Thomson Resources 在 Bygoo 项目中开采锡<br>-1 分钟观读                                                                                                    |
| Disclaimer<br>Copyright © 2022 FactSet UK Limited. All rights reserved.                                                | 免责声明<br>Copyright © 2022 FactSet UK Limited. All rights reserved.                                                                                                    |

观察名单 查看您的观察名单

- 1 点击 观察名单 以查看您的观察名单 (您可以创建不超过10个观察名单,个股数量总共不超过500个,以便您 密切观察)
- 2 点击观察名单,查看您还已创建的观察名 单
- 3 点击任何您过去创建的观察名单来查看里 头的股票
- 4 点击铅笔图标以更名或删除所选的观察名 单
- 5 点击 添加新观察名单,以创建新的观察名 单

|                                           | Banking • 2                             | )           |                  | 关闭         | 管理观察名单 |  |
|-------------------------------------------|-----------------------------------------|-------------|------------------|------------|--------|--|
| 名称                                        | 最后价格<br>总量                              | 百分          | 更动 > Ba          | anking     | 3)     |  |
| OCBC BANK<br>039:SGX C M 股票               | <b>12.28</b><br>5,023K                  | SGD         | 0.04<br>0.33% Fa | vourites   |        |  |
| UOB<br>U11:SGX C M 股票                     | <b>29.34</b><br>2,211K                  | SGD         | 0.13<br>0.45%    | ong Kong   |        |  |
| 使用搜索来查找和添加交<br>若要重新排序,请点住交<br>若要删除交易对象。请在 | 易对象。<br>易对象并移至您想要的位置<br>想要删除的交易对象上向2    | 章。<br>三滑动,  | l In             | dustrial   |        |  |
|                                           |                                         | L/13 - 47 6 | Pr               | operty     |        |  |
|                                           |                                         |             | Re               | eal Estate |        |  |
|                                           |                                         |             | Re               | etail      |        |  |
|                                           |                                         |             | 0                | S          |        |  |
| (1                                        |                                         |             | 5                | 泰加新观察名单    | 5      |  |
|                                           | ::::::::::::::::::::::::::::::::::::::: | ] (         | 000              |            |        |  |

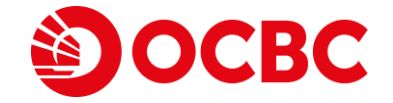

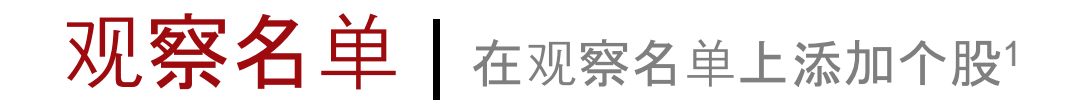

#### 1 在搜索栏目中点击搜索图标

2 开启一只感兴趣的股票的个股信息,加入观察 名

单中

3 点击个股来开启个股信息

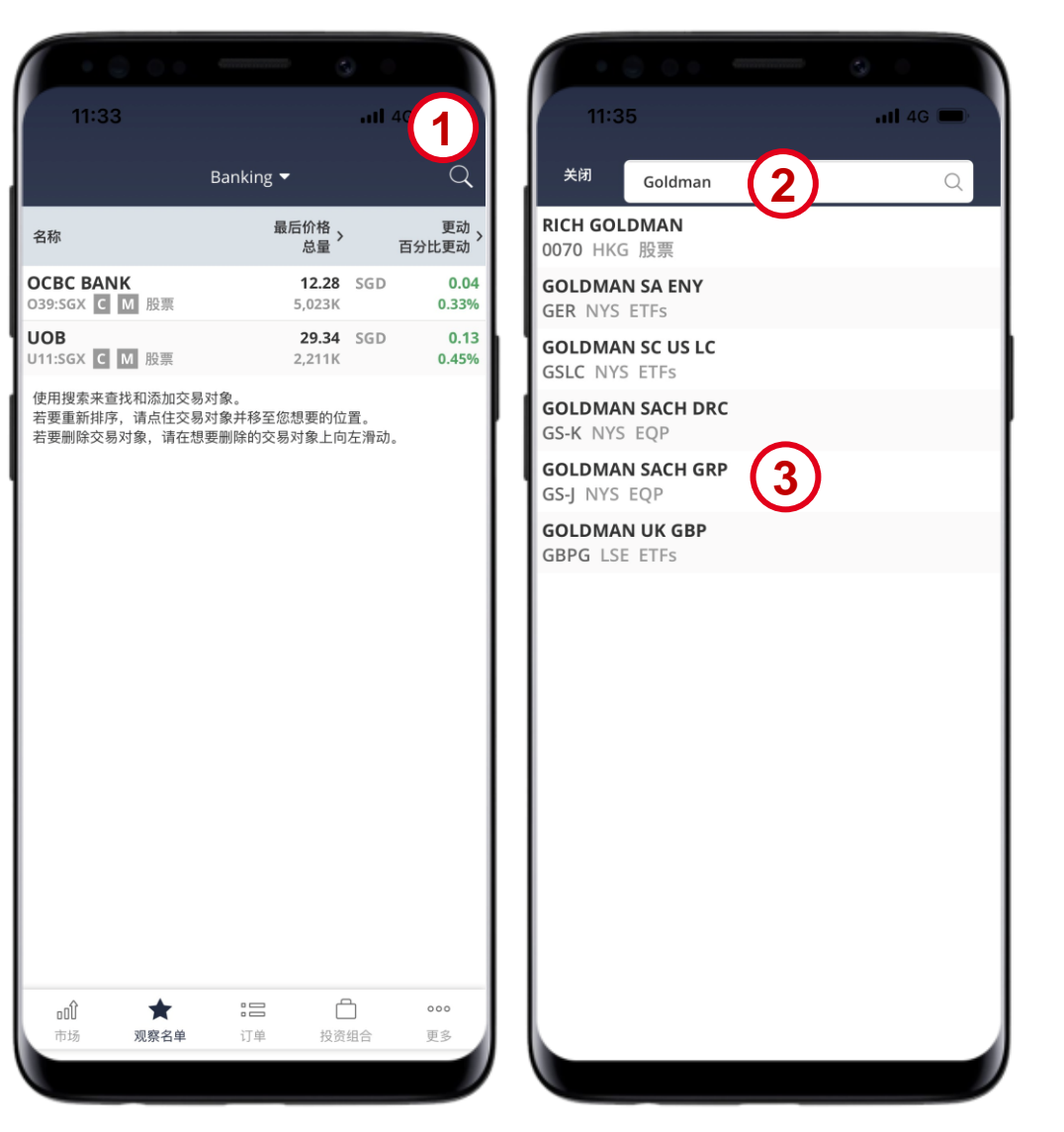

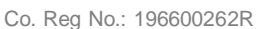

OCBC

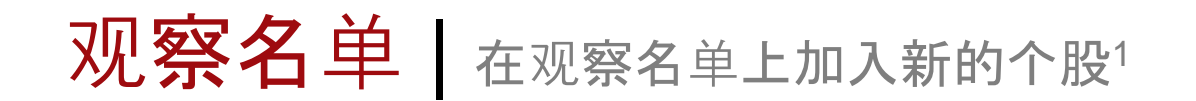

#### 4点击+标志来添加个股至观察名单

5点击您想将个股加到的观察名单

6 点击 关闭 以确认

|                                 |        |                          | 4     |   | 关闭          | 添加至观察名单 |  |
|---------------------------------|--------|--------------------------|-------|---|-------------|---------|--|
| < c                             | GS-J   | SACH GRP<br>№<br>价格和数量通知 | -     | ~ | Banking     | (5)     |  |
| <sup>JSD</sup><br>24.98         |        | <sup>3</sup> 添加至观察名单     |       |   | Favourites  |         |  |
| ). <b>175 (0.71%)</b><br>34,158 |        | <br>卖                    |       | 1 | Hong Kong   | 5       |  |
|                                 |        |                          |       |   | Industrial  |         |  |
| 单日最高                            | 25.14  | 52周最高                    | 26.92 |   | Property    |         |  |
| 单日最低                            | 24.94  | 52周最低                    | 23.63 |   | Real Estate | е       |  |
| 开盘                              | 25.14  | 每股收益                     |       | _ |             |         |  |
| 关闭                              | 24.805 | 市盈率                      |       | _ | Retail      |         |  |
| 市值                              | 0M     | 股息收益率                    |       |   | US          |         |  |
| 单一信用额<br>度 (股票)                 |        | 价格上限<br>系数               |       |   |             |         |  |
| 图表 统计数排                         | 居      |                          |       |   |             |         |  |
|                                 |        |                          | 展开    |   |             |         |  |
| 5m ~~                           |        |                          |       |   |             |         |  |
| GS-J.NYS                        | 5      |                          |       |   |             |         |  |

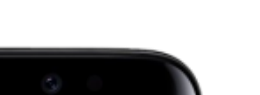

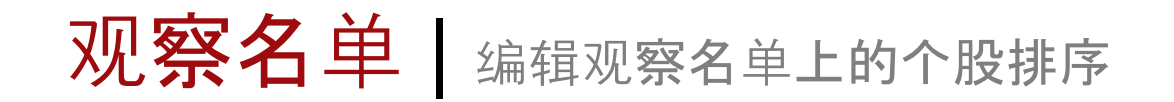

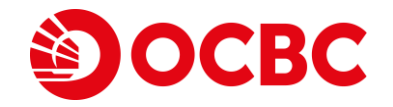

1拖放个股以对它们进行重新排列

| 8:50                          |                           | al             | <b>≎</b> ■           |
|-------------------------------|---------------------------|----------------|----------------------|
|                               | Favorite 🔻                |                | Q                    |
| 名称                            | 最后价格 > 总量 >               |                | 更动<br>百分比更动          |
| SIA<br>C6L:SGX C CD 股票        | <b>5.57</b><br>3,896K     | SGD            | -0.01<br>-0.18%      |
| OCBC BANK<br>O39:SGX C M 股票   | <b>12.18</b><br>4,070K    | SGD            | -0.02<br>-0.16%      |
| GOTO GOJEK<br>GOTO:JKT        |                           |                | <br>%                |
| NETFLIX INC<br>NFLX:NMS 股票    | <b>0</b><br>0             | USD            | 0<br>%               |
| <b>CCB</b><br>0939:HKG 股票     | <b>4.67</b><br>490,989K   | HKD            | -0.08<br>-1.68%      |
| LLOYDS GRP<br>LLOY:LSE 股票     | <b>46.2677</b><br>15,378K | GBp            | -0.1573<br>-0.34%    |
| BANK OF IRELAND               | 8.04                      | EUR            | 0.09                 |
| NGTEL<br>4:SGX C M 股票         | <b>2.6</b> 4<br>34,548    | SGE            | - <b>0.</b><br>-0.75 |
| HIAP HUAT HLDG                | 0.135<br>3.662K           | MYR            | 0                    |
|                               | 0,00210                   |                | 010070               |
|                               |                           |                |                      |
|                               |                           |                |                      |
|                               |                           |                |                      |
|                               |                           |                |                      |
|                               |                           |                |                      |
|                               |                           |                |                      |
|                               |                           |                |                      |
| ±<br>₽0Û ★                    | := (                      | 1              | 000                  |
| <b>0① ★</b><br>市场 <b>观察名单</b> | <b>∶日 (</b><br>订单 投资      | <b>〕</b><br>组合 | 000<br>更多            |

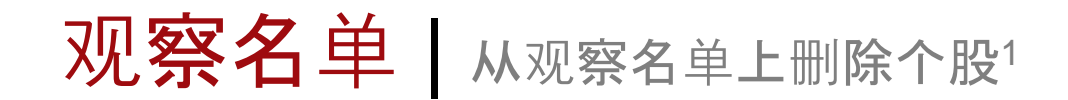

1在个股位置向左边滑动,就可从观察名单中删除相关个股

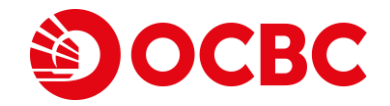

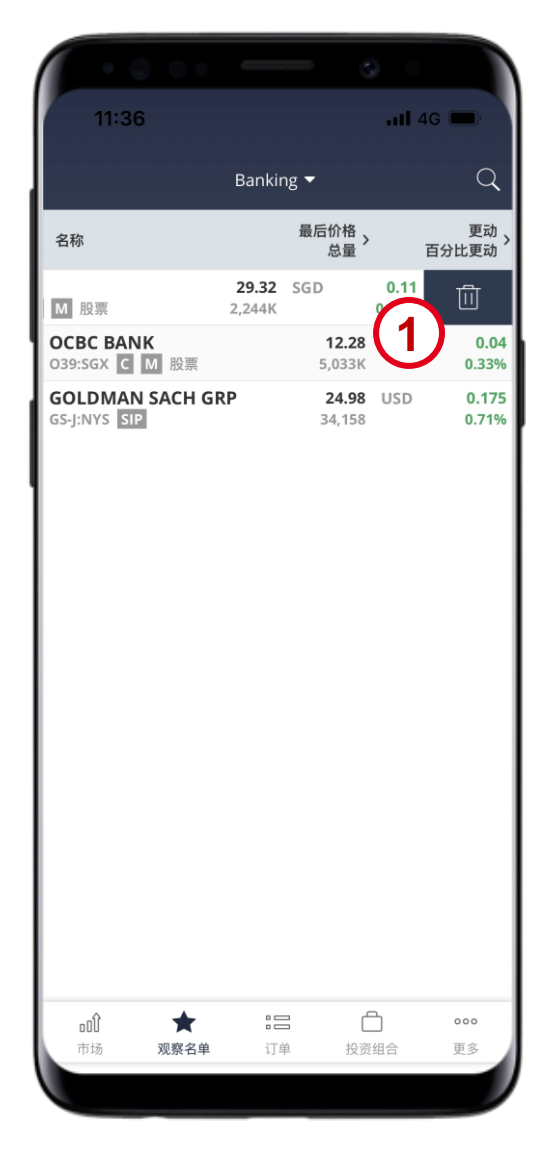

订单 查看当前订单

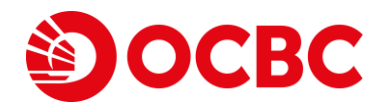

#### 1 您可以通过点击 订单 查看您目前的订单

2 点击下拉式菜单选择当前订单或是过去订 单

3 按状态筛选您的订单

4 单击订单日志以查看订单记录和全部的订 单详细信息

5 要撤销或修改订单,点击撤销订单或修改 订单。

| 8:50                                   | 2                        |     |           |
|----------------------------------------|--------------------------|-----|-----------|
| _3                                     | 当前订单 ▼                   |     | Q         |
| 全部 活跃                                  | 完成                       | 不   | 成功        |
| 名称                                     | 价格                       |     | 已填/订单     |
| SINGTEL<br>Z74 SGX                     | <b>2.64</b><br>SGD<br>拒绝 | 팣   | 0 / 1,000 |
| AT&T<br>T NYS                          | <b>19.16</b><br>USD      | 买   | 0 / 10    |
| AMAZON COM<br>AMZN NMS                 | <b>88.25</b><br>USD      | 卖 < | 0 / 60    |
| ADV MICRO DEVICE                       | <b>70.27</b><br>USD      | 卖   | 0 / 150   |
| SEMBCORP MARINE                        | <b>O</b><br>SGD          | 买 🗨 | 100 / 100 |
| SINGTEL<br>Z74 SGX                     | <b>2.63</b><br>SGD<br>拒绝 | 买   | 0 / 200   |
| PARKSON RETAIL <sup>A</sup><br>O9E SGX | 0.078<br>SGD             | 卖空  | 0 / 200   |
| PARKSON RETAIL <sup>A</sup><br>O9E SGX | 0<br>SGD<br>拒绝           | 卖空  | 0 / 200   |
|                                        | (1) N                    | ]   |           |
| .nî ☆                                  |                          |     | 000       |

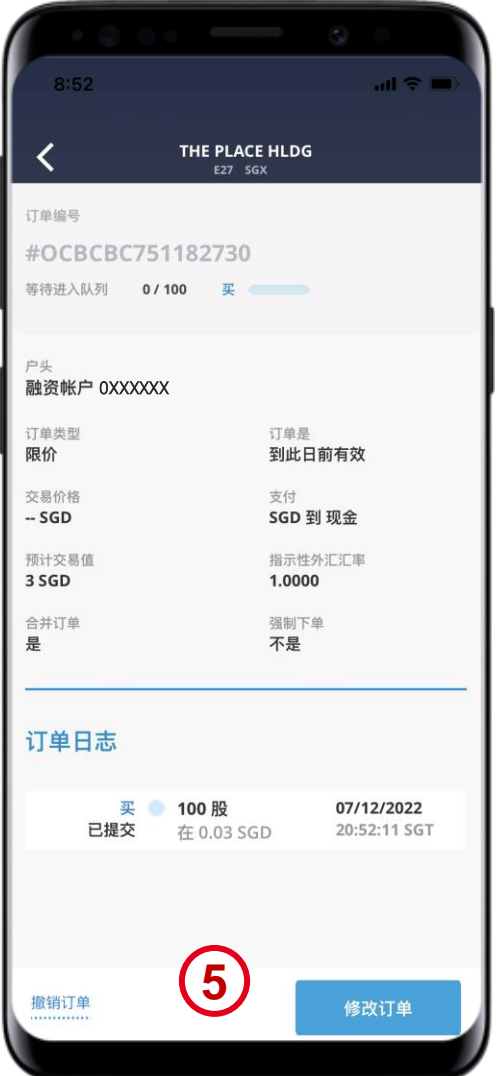

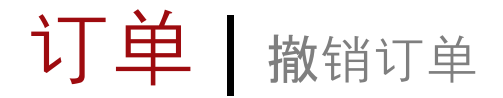

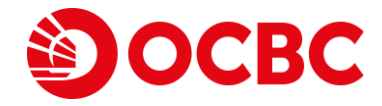

1选择订单

2 点击 当前订单

3 单击订单日志以查看订单记录和完整的订单详 细信息

4 要撤销订单<sup>1</sup>, 点击撤销订单

| 8:50                                   | 2                         | at  | ⇒ ■       |             |
|----------------------------------------|---------------------------|-----|-----------|-------------|
|                                        | 当前订单 🗸                    |     | Q         |             |
| 全部活跃                                   | 完成                        | 不   | 成功        | ĩ           |
| 名称                                     | 价格                        |     | 已填/订单     | 4           |
| SINGTEL<br>Z74 SGX                     | <b>2.64</b><br>SGD<br>拒绝  | Т.  | 0 / 1,000 | 4           |
| AT&T<br>T NYS                          | <b>19.16</b><br>USD       | 买 🔵 | 0 / 10    | 户<br>顧<br>J |
| AMAZON COM<br>AMZN NMS                 | <b>88.25</b><br>USD       | 卖   | 0 / 60    | ß           |
| ADV MICRO DEVICE                       | <b>70.27</b><br>USD       | 卖 🖷 | 0 / 150   | 7<br>3      |
| SEMBCORP MARINE                        | <b>O</b><br>SGD           | 买 🗨 | 100 / 100 | An W        |
| <b>SINGTEL</b><br>Z74 SGX              | <b>2.63</b><br>SGD<br>拒绝  | 买   | 0 / 200   | ì           |
| PARKSON RETAIL <sup>A</sup><br>O9E SGX | <b>0.078</b><br>SGD<br>拒绝 | 卖空  | 0 / 200   |             |
| PARKSON RETAIL <sup>A</sup><br>O9E SGX | 0<br>SGD<br>拒绝            | 卖空  | 0 / 200   |             |
|                                        |                           | 0   |           |             |
| .nî ☆                                  | :=                        | Ô   | 000       |             |

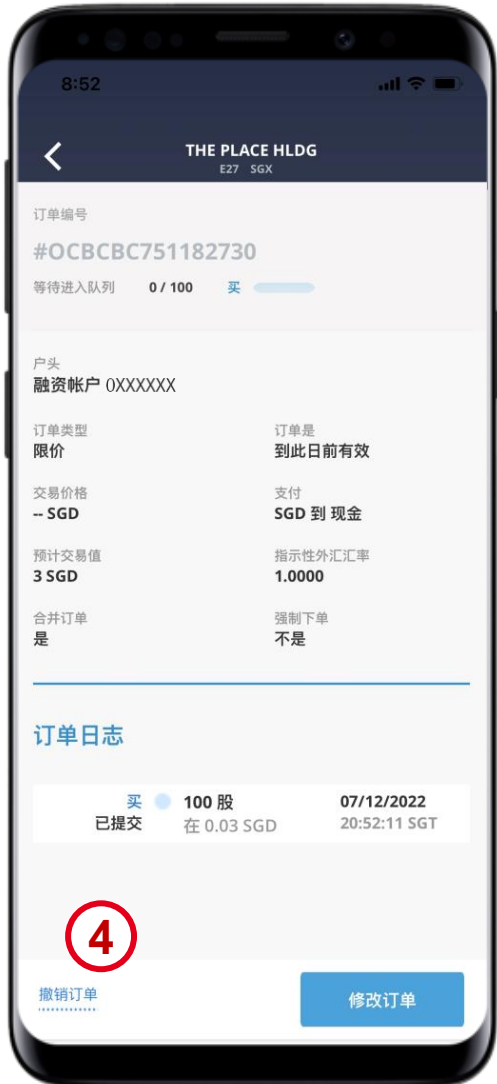

注意:

1 订单在未被完成的前提下,您可以修改/撤销订单。如果订单已部分完成,您只能修改/撤销未完成的数量。请注意,只有新交所订单允 许价格或数量的增加或减少,以及修改付款方式。所有其他交易所只允许数量减少,您不能修改其他参数,例如价格和付款方式。

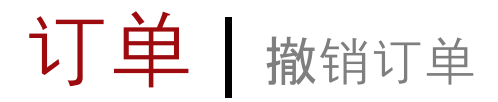

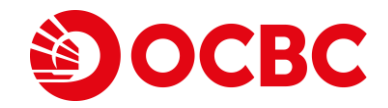

- 5 输入您的密码, 然后**滑动以确认**来撤销 订单
- 6 刷新您的下单日志来确认您已成功撤销订 单

| 8:52                          |                                 | <mark>کار</mark><br>ان ج          |       | 8:52                  |
|-------------------------------|---------------------------------|-----------------------------------|-------|-----------------------|
| ۳ ۲                           | <b>IE PLACE HLDG</b><br>E27 SGX |                                   |       | <                     |
| #OCBCBC75118                  | 2730                            |                                   | - 1 1 |                       |
| 等待进入队列 0/100                  | <u>ж</u>                        |                                   |       | 户头<br>融资帐户 (0)        |
| <sub>户头</sub><br>融资帐户 0XXXXXX |                                 |                                   |       | 订单类型<br><b>限价</b>     |
| 订单类型<br><b>限价</b>             | 订单是<br><b>到此日</b>               | 日前有效                              |       | 交易价格<br>SGD           |
| 交易价格<br>SGD                   | 支付<br>SGD 3                     | 到 现金                              |       | 预计交易值<br><b>3 SGD</b> |
| 预计交易值<br><b>3 SGD</b>         | 指示性<br>1.000                    | :外汇汇率<br>0                        |       | 合并订单<br><b>是</b>      |
| 合并订单<br><b>是</b>              | 强制下<br><b>不是</b>                | 单                                 |       | 订单日志                  |
|                               |                                 |                                   |       | 11-11-12              |
| 订单日志                          |                                 |                                   |       | 已提                    |
| 买 🔍 100<br>已提交 在(             | ) <b>股</b><br>).03 SGD          | <b>07/12/2022</b><br>20:52:11 SGT |       | 撤单确                   |
|                               |                                 |                                   |       |                       |
|                               |                                 | (5)                               |       | 您的订单已历                |
| 登录密码                          |                                 | C                                 |       |                       |
|                               | 提交                              |                                   |       |                       |
|                               |                                 |                                   |       |                       |

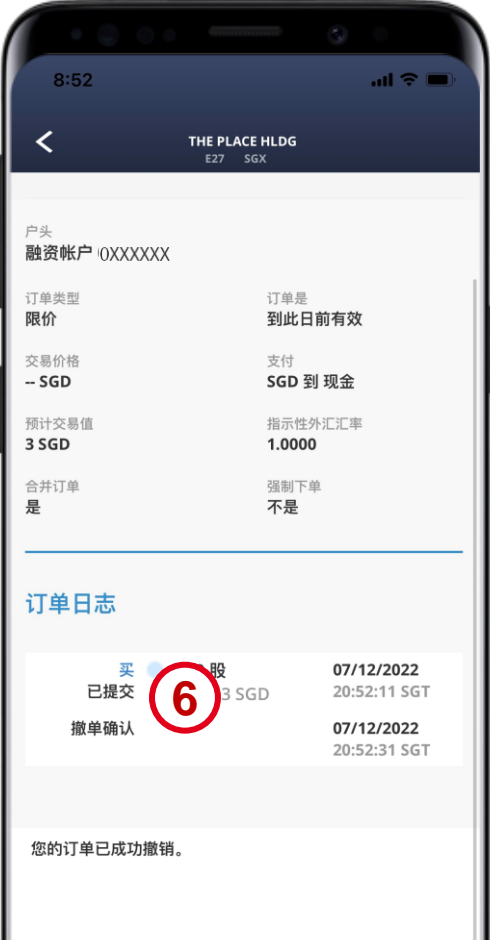

ОК

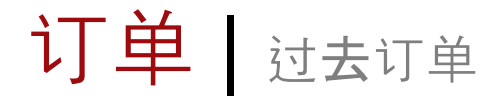

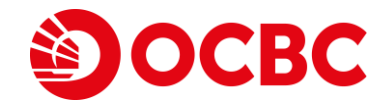

#### 1选择订单

2 点击 过往订单

3 在搜索栏中选择过往订单

|                           | 当前     | 前订单 🔻                    |          | Q         |
|---------------------------|--------|--------------------------|----------|-----------|
| 全部                        | 活跃     | 完成                       | <b>不</b> | 成功        |
| 名称                        |        | 价格                       |          | 已填/订单     |
| <b>SINGTEL</b><br>Z74 SGX |        | <b>2.64</b><br>SGD<br>拒绝 | 买        | 0 / 1,000 |
| AT&T<br>T NYS             |        | <b>19.16</b><br>USD      | 买        | 0 / 10    |
| AMAZON COM<br>AMZN NMS    |        | <b>88.25</b><br>USD      | 卖 🗨      | 0 / 60    |
| ADV MICRO DEV<br>AMD NMS  | /ICE   | <b>70.27</b><br>USD      | 卖 🗨      | 0 / 150   |
| SEMBCORP MAI<br>S51 SGX   | RINE   | <b>O</b><br>SGD          | 买 🕻      | 100 / 100 |
| <b>SINGTEL</b><br>Z74 SGX |        | <b>2.63</b><br>SGD<br>拒绝 | 买        | 0 / 200   |
| PARKSON RETA              | IL^    | <b>0.078</b><br>SGD      | 卖空       | 0 / 200   |
| PARKSON RETA              | IL^    | 0<br>SGD<br>拒绝           | 卖空       | 0 / 200   |
|                           |        |                          | I        |           |
| 000                       | $\sim$ |                          |          | 000       |

| 8:53                                       |        |                 |                    |
|--------------------------------------------|--------|-----------------|--------------------|
|                                            | 过往订单 🔻 | (2)             | Q                  |
| 搜索过去的订单                                    |        |                 |                    |
| 名称                                         | (      | 3               | 价格                 |
| 06/12/2022<br><b>NEW GOLD</b><br>NGD ASE   |        | <b>0</b><br>买   | <b>1.19</b><br>USD |
| 06/12/2022<br><b>NEW GOLD</b><br>NGD ASE   |        | <b>500</b><br>买 | 0<br>USD           |
| 06/12/2022<br>NEW GOLD<br>NGD ASE          |        | <b>0</b><br>买   | <b>1.2</b><br>USD  |
| 06/12/2022<br>FESLA INC<br>ISLA NMS        |        | 0<br>买          | 0<br>USD           |
| 06/12/2022<br><b>TESLA INC</b><br>ISLA NMS |        | <b>0</b><br>买   | <b>187</b><br>USD  |
| 06/12/2022<br>BANK OF AMERICA<br>BAC NYS   |        | <b>500</b><br>买 | 0<br>USD           |
| 06/12/2022<br>BANK OF AMERICA<br>BAC NYS   |        | <b>500</b><br>买 | <b>36.1</b><br>USD |
| 06/12/2022<br>BANK OF AMERICA<br>BAC NYS   |        | <b>0</b><br>买   | <b>35</b><br>USD   |
|                                            | 1 🔼    |                 |                    |
| <ul> <li></li></ul>                        | 订单     | ☐<br>投资组合       | 000<br>更多          |
|                                            |        |                 |                    |

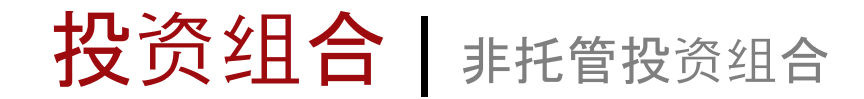

#### 1选择投资组合

2点击非托管投资组合1

- 3点击任何个股以查看个股交易历史
- 4 你可以在此处查阅你的交易历史与合约细 节

| 6:23                           |       |                          |                           |
|--------------------------------|-------|--------------------------|---------------------------|
|                                | 非托管 ▼ | (2                       | 2 9                       |
| 现金帐户 0XXXXXX                   |       |                          | 请看                        |
| 名称                             |       | 数量<br>户头 >               | 市场价值 <sub>&gt;</sub> 货币 > |
| SGX (CDP)                      |       |                          |                           |
| \$ JIUTIAN CHEMICAL            |       | <b>300</b><br>0114334    | <b>23.40</b><br>SGD       |
| \$ TRENDLINES<br>42T           | (     | <b>200</b><br>0114334    | <b>17.00</b><br>SGD       |
| AEM SGD<br>AWX                 | (     | <b>100</b><br>0114334    | <b>345.00</b><br>SGD      |
| DBS<br>D05                     | (     | <b>1,000</b><br>0114334  | <b>34,540.00</b><br>SGD   |
| JADASON<br>J03                 |       | <b>200</b><br>0114334    | <b>3.00</b><br>SGD        |
| освс ванк<br><sup>039</sup> (3 |       | <b>12,345</b><br>0114334 | <b>151,102.80</b><br>SGD  |
| REX INTL<br>5WH                | (     | <b>700</b><br>0114334    | <b>164.50</b><br>SGD      |
| SINGTEL<br>Z74                 | (     | <b>1,100</b><br>0114334  | <b>2,893.00</b><br>SGD    |
| 共计                             |       |                          | <b>189,088.70</b><br>SGD  |
| 新元总额                           |       |                          | <b>189,088.70</b><br>SGD  |
| SGX (CPF)                      |       | $\bigcirc$               |                           |
| AIMS APAC REIT                 |       | (1)                      | <b>122.00</b><br>重要说明     |
| oû ☆                           | :     |                          | 000                       |

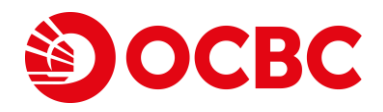

| 6:24       |                      |                      | ul e 🗖                      |
|------------|----------------------|----------------------|-----------------------------|
| <          | OCBC BANK<br>039 SGX |                      | 交易                          |
| 支付方式: 现金   |                      |                      |                             |
| 买量         |                      |                      | 12,345                      |
| 卖量         |                      |                      | 0                           |
| 净量         |                      |                      | 12,345                      |
| 总买量 (交易货币) |                      |                      | 123,450                     |
| 总卖量 (交易货币) |                      |                      | 0                           |
| 净值(交易货币)   |                      |                      | -123,450                    |
| 最后成交       | 参考<br>货币             | 行动<br>价格             | 数量<br>数量                    |
| 25/04/2020 | SGD                  | <b>Buy</b><br>10.000 | <b>12,345</b><br>123,450.00 |
|            |                      |                      | 9                           |

注意:

1 请注意,所显示的信息仅是您投资组合的代表展示。在此不做任何明示或暗示的陈述或保证,也不应该依赖其中所包含信息或观点的完整性,准确性或公平性。您的非托管投资组合按交易账户,交易所和付款方式(现金、公积金、退休辅助计划)排序。OSPL托管的股票,例如 国外股票,将不在此处显示。

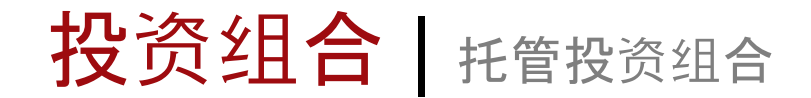

1选择投资组合

2 点击 托管投资组合1

#### 3 点击 查看货币 来查看信托户口总现金余额

#### 4点击标题处来切换未实现盈亏、最后成交价、平均成本和今日变化 平均成本价格: 加权平均价

注意:

1 请注意,所显示的信息仅是您投资组合的代表展示。在此不做任何明示或暗示的陈述或保证,也不应该依赖其中所包含信息或观点的完整性,准确性或公平性。在此反映的都是由华 侨银行证券托管的资产。为避免疑问,在特定日期进行的交易费用将不会反映在同一天的费用中。以下反映的平均成本或成本值,将包括您所做的成本或成本值调整(视情况而定)。 对于任何股份/股票转让,下面反映的平均成本值将包括您所做的成本值调整,但是,如果在您的股份转让过程中未提供成本价信息,则OSPL可以自行决定,并视情况以该转让的前一 日闭市价为准,采用与相关股份的成本值转让。

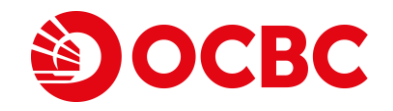

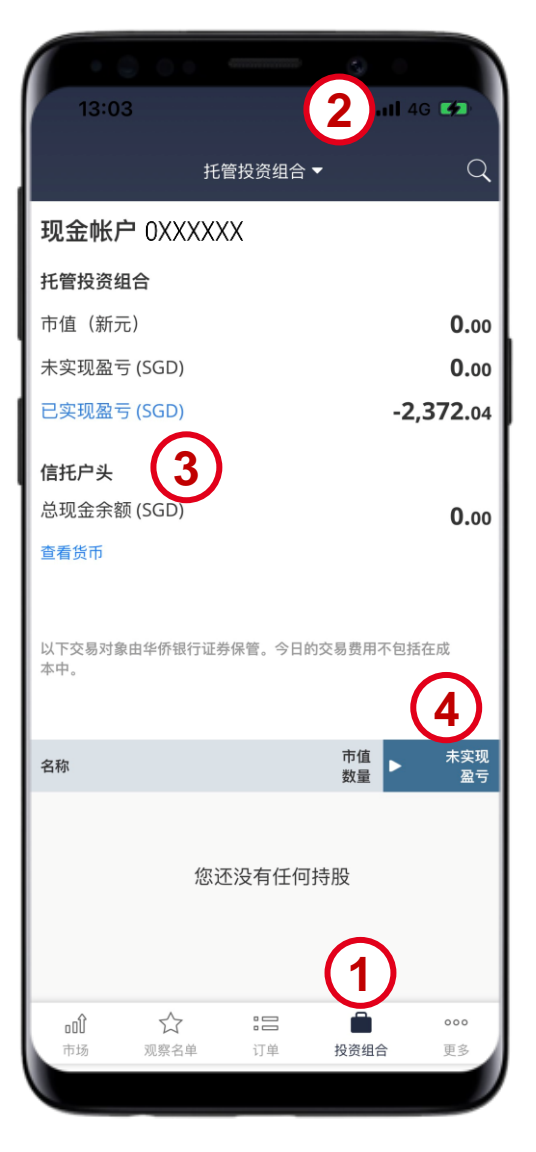

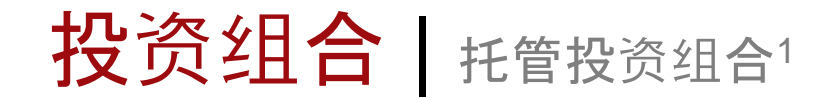

#### 5 点击任何个股以查看更多选项

注意:

#### 6点击交易以开启个股信息。点击历史记录以查看个股交易记录。

1 请注意,所显示的信息仅是您投资组合的代表展示。在此不做任何明示或暗示的陈述或保证,也不应该依赖其中所包含信息或观点的完整性,准确性或公平性。在此反映的都是由 华侨银行证券托管的资产。为避免疑问,在特定日期进行的交易费用将不会反映在同一天的费用中。以下反映的平均成本或成本值,将包括您所做的成本或成本值调整(视情况而 定)。对于任何股份/股票转让,下面反映的平均成本值将包括您所做的成本值调整,但是,如果在您的股份转让过程中未提供成本价信息,则OSPL可以自行决定,并视情况以该转 让的前一日闭市价为准,采用与相关股份的成本值转让。

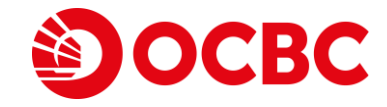

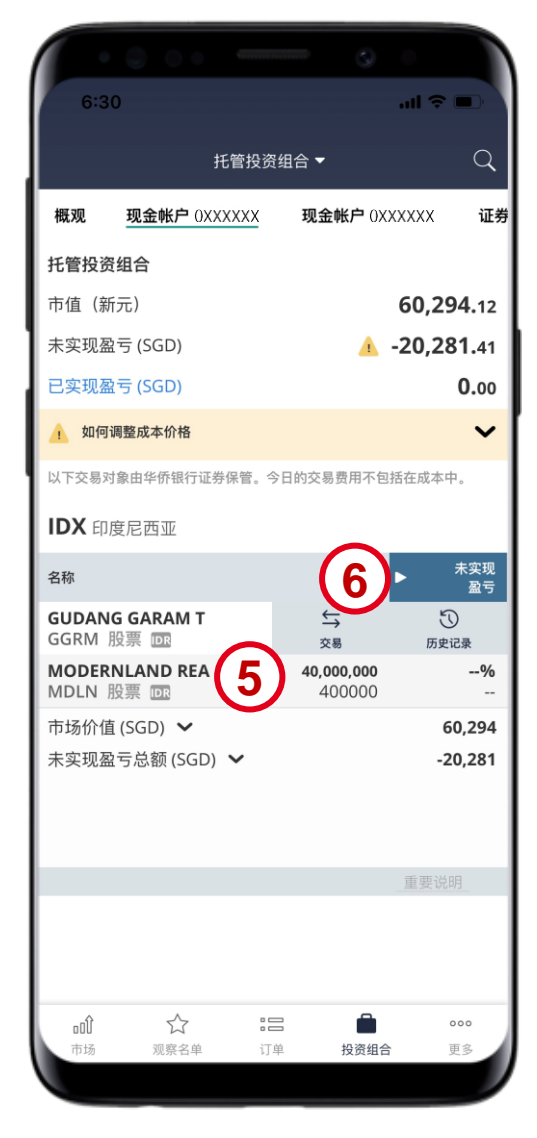

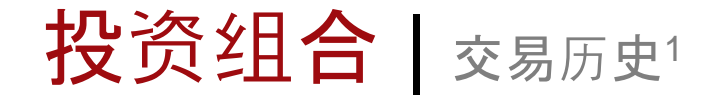

1选择投资组合

2 点击 交易记录

3 搜多特定交易

4 根据心目中的时间间隔搜索交易

注意:

1 请注意,所显示的信息仅是您投资组合的代表展示。在此不做任何明示或暗示的陈述或保证,也不应该依赖其中所包含信息或观点的完整性,准确性或公平性。在此 反映的都是由华侨银行证券托管的资产。为避免疑问,在特定日期进行的交易费用将不会反映在同一天的费用中。以下反映的平均成本或成本值,将包括您所做的成本 或成本值调整(视情况而定)。对于任何股份/股票转让,下面反映的平均成本值将包括您所做的成本值调整,但是,如果在您的股份转让过程中未提供成本价信息,则 OSPL可以自行决定,并视情况以该转让的前一日闭市价为准,采用与相关股份的成本值转让。

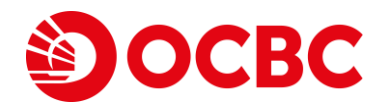

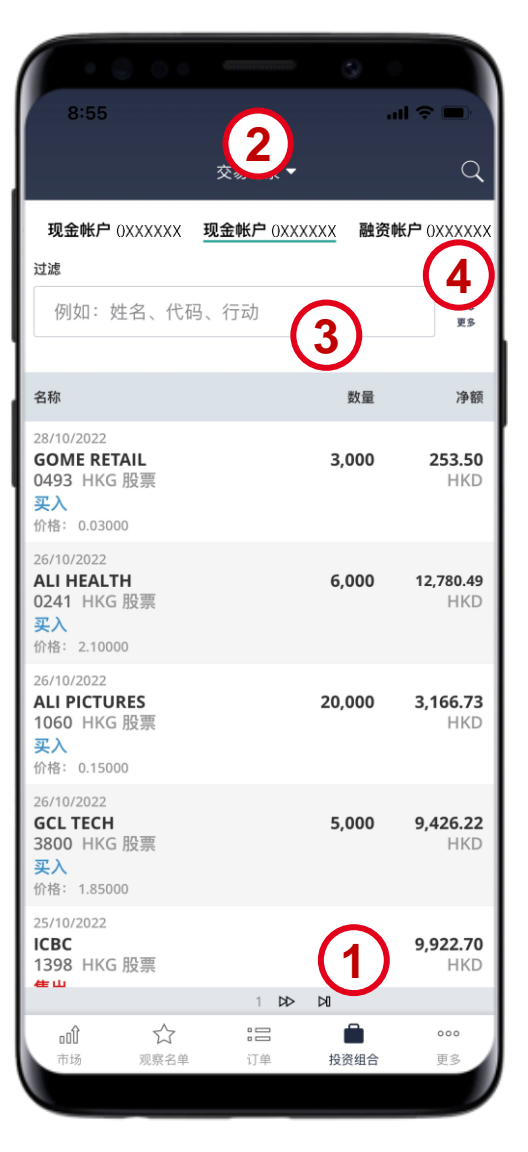

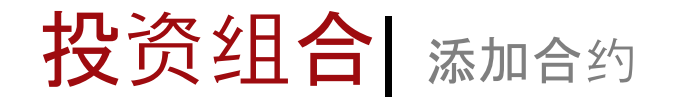

1选择投资组合

2 点击 添加合同1

3 填写适用的信息。

4 点击 添加 以添加合同或 取消 以取消任何 更动

5 一个窗口将会弹出,以确认您的输入成功。 您现在可以在交易记录中查看添加的合同

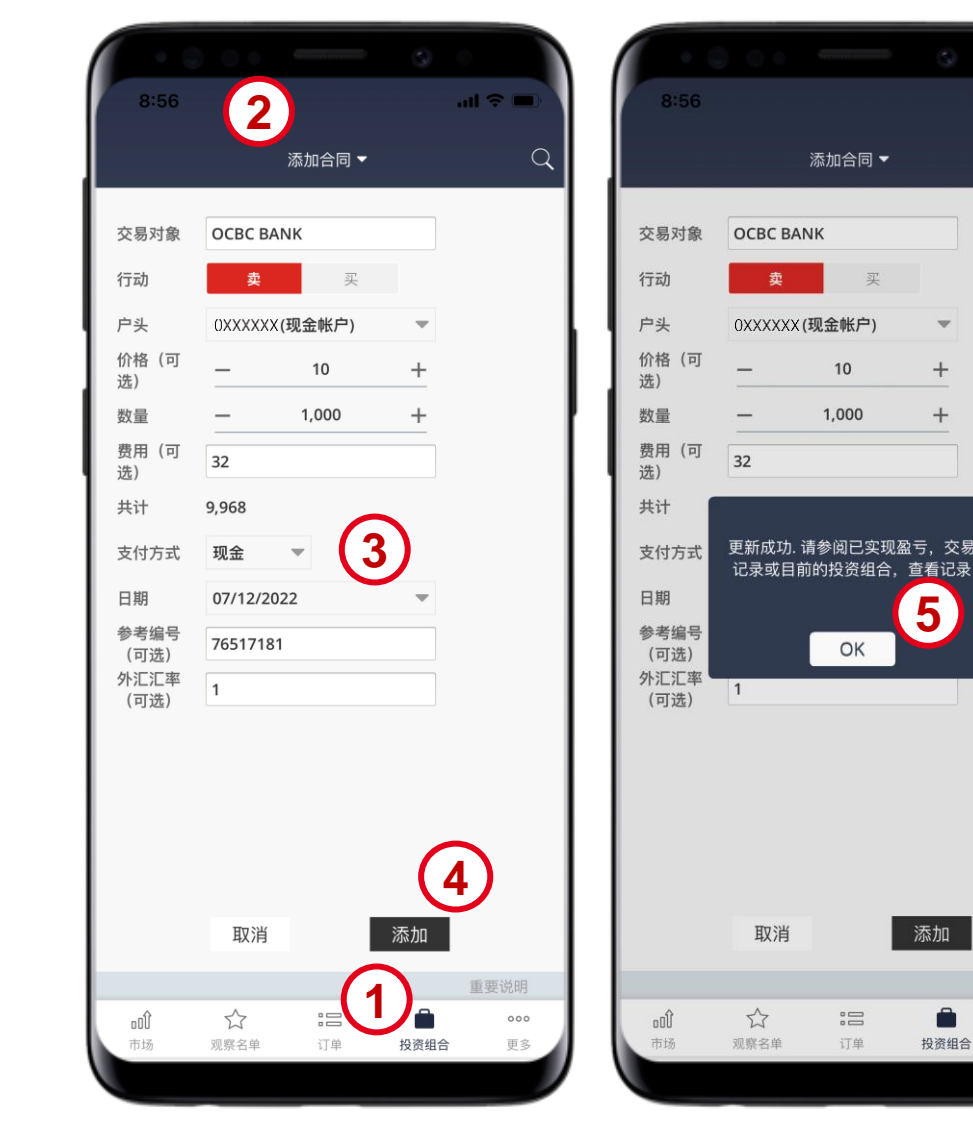

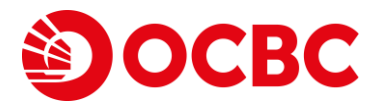

...l 🕆 🔳

Q

Co. Reg No.: 196600262R

重要说明

000

更多

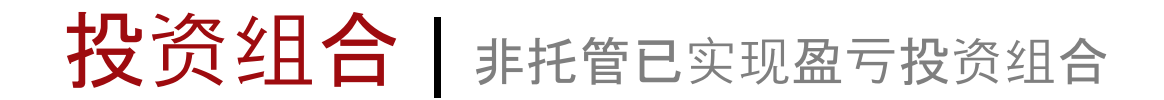

al 🕆 💻

# 1选择投资组合

2点击非托管已实现盈亏1

3 查看已实现盈亏细节

2 非托管已实现盈亏 ▼ Q 所有帐户 请看 <sup>卖量</sup> > 户头 > 3 25 名称 SGX (CDP) \* OCBC BANK 0.00 0 0198297 SGD 0.00 共计 SGD 0.00 新元总额 SGD 0.00 总计 SGD 重要说明  $\overleftrightarrow$ 000 οÛ 市场 观察名单 订单 投资组合 更多

039

注意: 1 请注意, 所显示的信息仅是您投资组合的代表展示。在此不做任何明示或暗示的陈述或保证, 也不应该依赖其中所包含信息或观点的完整性, 准 确性或公平性。由OSPL托管的股票,如海外市场股票,将不在此显示。

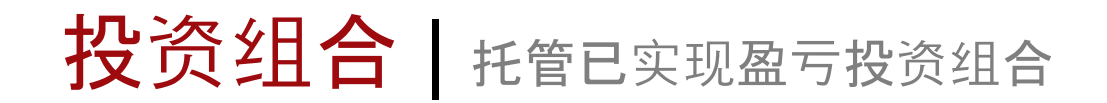

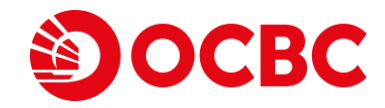

数量

...l 🗢 🔳

4,591.12

调整

こ实现盈言

4,591.12

#### 1选择投资组合

2点击托管已实现盈亏1

3点击个股以以查看已实现盈亏细节

4 点击 调整 以纠正个股的已实现盈亏

2 8:57 Q 托管已实现盈亏 ▼ COUNTRY GARDEN 2007 HKG 概观 融资帐户 0XXXXXX 现金 现金帐户 OXXXXXX 已实现盈亏 (SGD) -379.36 已实现盈亏总额(HKD) 按日期过滤 活动 交易 5,000 包括费用和税,今天执行的交易除外。点击交易对象调整已实现盈亏。 卖价: 2.86000 HKD **HKEX** 香港 平均买入价: 1.90525 HKD 名称 已实现盈亏 03/10/2022 COUNTRY GARDEN 4,591.12 2007 股票 110 共计 HKD 4,591.12 总计 SGD 797.94 NYSE 美国 \*BANK OF AMERICA 357.44 BAC 股票 USD 共计 USD 357.44 总计 SGD 484.59 NASDAQ 美国 AMAZON COM -105.06 AM7N 盼曹 ISD Å 000 ٥Û 市场 观察名单 订单 投资组合 更多

注意:

1 请注意, 所显示的信息仅是您投资组合的代表展示。在此不做任何明示或暗示的陈述或保证, 也不应该依赖其中所包含信息或观点 的完整性、准确性或公平性。在此反映的都是由华侨银行证券托管的资产。为避免疑问、在特定日期进行的交易费用将不会反映在同 一天的费用中。对于任何股份/股票转让,下面反映的平均成本价格将包括您所做的成本价调整,但是,如果在您的股份转让过程中未 提供成本价信息,则OSPL可以自行决定,并视情况以该转让的前一日闭市价为准,采用与相关股份的成本价转让。

付款和分类账 | 未还清款项

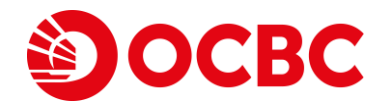

2

3

...l 🕆 🗖

你获得

您支付

4,608.85 HKD

5,730.94 HKD

2,045.64 HKD

...

更多

现金帐户 (SRS) 0XXXXXX

- 1选择更多,点击未支付的款项
- 2 在此处查看不同现金帐户的未支付款项
- 3 您可以在此处查阅未环境的款项细节

| • • • •  | 9 O    | 1   |                            |                    |      |
|----------|--------|-----|----------------------------|--------------------|------|
| 8:58     | al 🗢 🗖 |     | 8:58                       |                    |      |
| 关闭       | 1 退出   |     |                            | 未                  | 支付"  |
|          |        | l ľ |                            |                    |      |
| 交易记录     |        |     | 7 现金                       | <b>帐户 (现金)</b> 0X) | XXXX |
| 非托管已实现盈亏 |        |     | 今日                         | 到期                 |      |
| 托管已实现盈亏  |        | 11  | 您支付                        |                    |      |
| 添加合同     |        | 11  | 12,385.43                  | <b>3</b> HKD       |      |
| 付款和分类能   |        | 11  | 说明                         |                    |      |
| 未支付的款项 1 |        |     | 到期 01/11/<br>买 DATAN       | 2022<br>NG POWER   |      |
| 共享融资分类帐  |        |     | 到期 01/11/                  | 2022               |      |
| 信托户头     |        |     | 买 <b>DATAN</b><br>1798 HK( | I <b>G RENEW</b>   |      |
| 其他       |        |     | 到期 07/10/                  | 2022               |      |
| 电子报表     |        |     | 买 <b>HAITO</b><br>6837 HK  | NG SEC             |      |
| 股票融资计算器  |        |     |                            |                    |      |
| 添加提醒     |        |     |                            |                    |      |
| 用户指南     |        |     |                            |                    |      |
| 常见问题     |        |     |                            |                    |      |
| 设置       |        | I I | ۵Ū                         |                    |      |
| 飞马祥伽信自   |        |     | 市场                         | 观察名单               | 订单   |
|          |        |     |                            |                    |      |

Ô

投资组合

订单

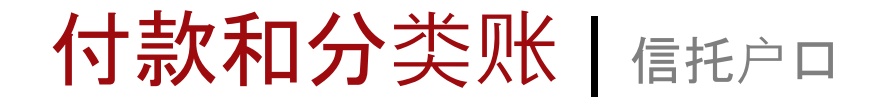

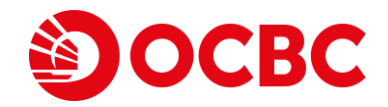

...l 🗢 🔲

现金帐户 OXXXXXX

Q

0.00

0.00

4,548.48

...

更多

#### 1选择 更多, 点击 信托户头

#### 2 在此处查阅信托户头结存

| 58                                    |      |
|---------------------------------------|------|
|                                       | 1 退出 |
| 管已实现盈亏                                |      |
| 2实现盈亏 1                               |      |
|                                       |      |
| <sup>7英歌</sup>                        |      |
| 虫资分类帐                                 |      |
| "头                                    |      |
|                                       |      |
|                                       |      |
|                                       |      |
| Etter                                 |      |
|                                       |      |
| ····································· |      |
| <br>¥细信息                              |      |
| 그뭬쯩킁                                  |      |

# 付款和分类账 共享融资分类帐

#### 1选择 更多 后点击 共享融资分类账

- 2 点击 融资帐户 [你的交易户头号码] 来查阅 细节
- 3 点击 当前月份/上个月, 在本月和前一个月 份之间来回查阅

| •               | 3 |         | \ / |                                         | 000          |              |         |
|-----------------|---|---------|-----|-----------------------------------------|--------------|--------------|---------|
| 3:58            |   | .ıl ≎ ■ |     | 8:59                                    |              |              |         |
|                 |   | ·] 退出   |     |                                         | 共享           | 融资分类帐        |         |
|                 |   |         | l f |                                         | <b>U</b>     |              |         |
| 管已实现盈亏          |   |         |     | 融资帐户(                                   | )XXXXXXX 融资  | ·帐户 OXXX>    | XX      |
| 记实现盈亏           |   |         | L I | 当前日松                                    |              |              |         |
| 1合同             |   |         | 11  |                                         |              | 3)           |         |
|                 |   |         | 11  |                                         | 利息           | 期初余<br>01 No | 额<br>ov |
|                 |   |         | I I | SGD                                     | 6.00%        | 8,877        | .44     |
| 们的款项            |   |         | 11  | USD                                     | 6.25%        | 8            | 8.10    |
| ·融资分类帐 <b>1</b> |   |         |     | 正值为现金余                                  | 额,负值为贷款。     |              |         |
| 沪头              |   |         | H   | 名称<br>详情                                |              |              |         |
|                 |   |         |     | WEICHAI                                 | POWER        |              |         |
| 报表              |   |         |     | <mark>卖</mark><br>9.4700 @ <sup>-</sup> | 120,000 HKD  |              |         |
| 融资计算器           |   |         |     | SHUN TAP                                | K HLDGS      |              |         |
| ]提醒             |   |         |     | <b>买</b><br>3.0900 @ 3                  | 300,000 HKD  |              |         |
| ·指南             |   |         |     |                                         |              |              |         |
|                 |   |         |     | 其他交易                                    | 3            |              |         |
| 」「回题」           |   |         |     | 说明                                      |              |              |         |
|                 |   |         |     | CDP QTR                                 | FEE - MAR 18 |              |         |
| t详细信息           |   |         |     | 000                                     |              |              |         |
|                 |   |         | ) ( | 市场                                      | 观祭名里         | 订甲           | 投資组行    |
|                 |   |         |     |                                         |              |              |         |
|                 |   |         |     |                                         |              |              |         |

非扣

托管

未支

共国

信托

其他

电子

股票

添加

用户

常见

设置

登录

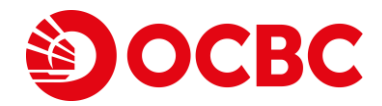

al 🗢 🗖

Q

当前余额

21 Nov 8,862.49

88.10

日期

数量 06/12/2021

HKD

日期 数量

02/12/2021

...

更多

1,133,328.85

06/12/2021

-929,504.76 HKD

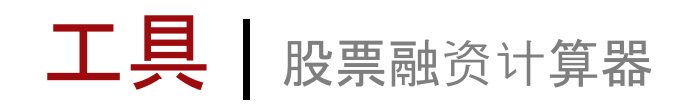

#### 1选择更多后点击股票融资计算器

2 选择帐户

3 在选项 1填入想要的数字来启动增加信贷 空间的计算功能,然后点击 计算。

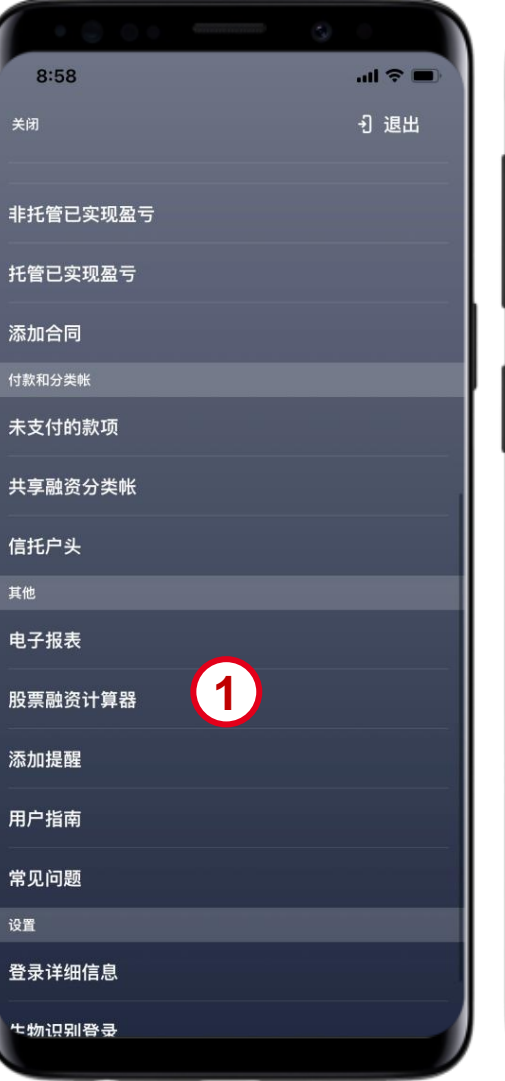

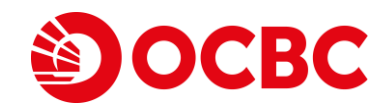

| 股票融资计算              | 器 (                |
|---------------------|--------------------|
|                     |                    |
| 融资帐户 0XXXXXX        | (2)                |
| 您当前的头寸              | •                  |
| 可抵押价值               | <b>3,748.83</b> SG |
| 当前贷款                | 0.00 SG            |
| 按金                  | -1                 |
| 选项 1<br>计算增加信用缓冲的行动 |                    |
| 如果您增加现金             | <b>1000</b> SG     |
| 如果您增加的股票价值          | <b>1000</b> SG     |
| I                   | it <b>ii</b> 3     |
| 融资额可达               | SG                 |
| 选项 2                |                    |
| 计算达到所要按金百分比所需的行动    |                    |
| 如果您的按金百分比是          | 100                |

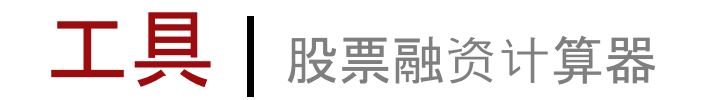

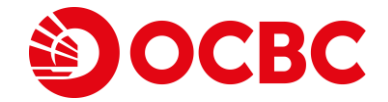

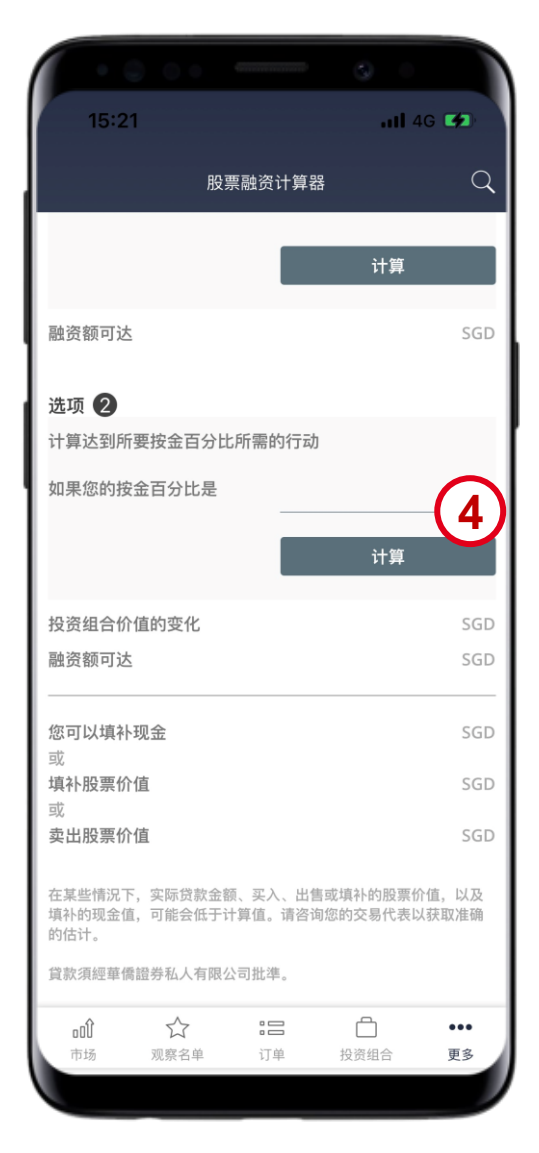

#### 4 在选项 2填入想要的数字来启动适合保证金百分比的计算功能, 然 后点击 计算。

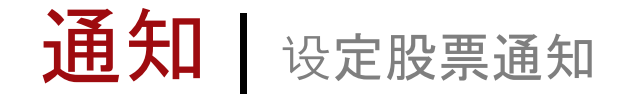

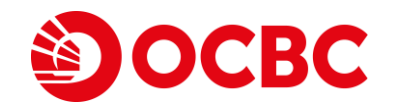

#### 1选择一只感兴趣的股票

2 点击 + 并选择 价格和数量通知以设置通知

| 11:52                      |            | atl 4         | 4G 🔲           |
|----------------------------|------------|---------------|----------------|
| 新加坡交易所                     | 股票 ▼       |               | Q              |
| 名称                         | 最后价相<br>总量 |               | 更动<br>百分比更动    |
| SEMBCORP MARINE            | <b>0.1</b> | <b>33</b> SGD | -0.002         |
|                            | 55,80      | 5K            | -1.48%         |
| OCEANUS                    | <b>0.0</b> | <b>13</b> SGD | -0.001         |
| 579 M 股票                   | 54,77      | 3K            | -7.14%         |
| SINGTEL                    | <b>2.</b>  | <b>62</b> SGD | <b>0.07</b>    |
| Z74 C M CD 股票              | 40,75      | 4K            | 2.75%          |
| <b>\$ ACESIAN PARTNERS</b> | <b>0.0</b> | <b>48</b> SGD | 0.008          |
| 5FW C M 凯利板                | 40,36      | 2K            | 20.00%         |
| <b>\$ SHEN YAO</b>         | <b>0.0</b> | <b>01</b> SGD | 0              |
| A78 凯利板                    | 29,20      | 2K            | 0.00%          |
| <b>\$ POLLUX PROP</b>      | <b>0.0</b> | <b>42</b> SGD | 0.007          |
| 5AE C M 凯利板                | 19,28      | 8K            | 20.00%         |
| MARCOPOLO MARINI           | E 0.0      | <b>41</b> SGD | <b>0.001</b>   |
| 5LY C M 股票                 |            | 0K            | 2.50%          |
| GEO ENERGY RES             | <b>0.3</b> | <b>75</b> SGD | -0.03          |
| RE4 C M 股票                 | 16,36      | 7K            | -7.41%         |
| <b>\$ BIOLIDICS</b>        | <b>0.0</b> | <b>48</b> SGD | -0.004         |
| 8YY M 凯利板                  | 12,90      | 0K            | -7.69%         |
| <b>\$ ASIAPHOS</b>         | <b>0.0</b> | <b>18</b> SGD | <b>0.001</b>   |
| 5WV M 凯利板                  | 12,14      | 4K            | 5.88%          |
| <b>\$ JIUTIAN CHEMICAL</b> | <b>0.0</b> | <b>78</b> SGD | -0.003         |
| C8R M 凯利板                  | 11,58      | 4K            | -3.70%         |
| SUNTEC REIT                | <b>1.</b>  | <b>32</b> SGD | -0.01          |
| T82U C M 股票                | 11,14      | 1K            | -0.75%         |
| \$ BEVERLY ICG             | 0.0        | 01 SGD        | 0<br>REFINITIV |
| ti ti                      |            | Ô             | 000            |

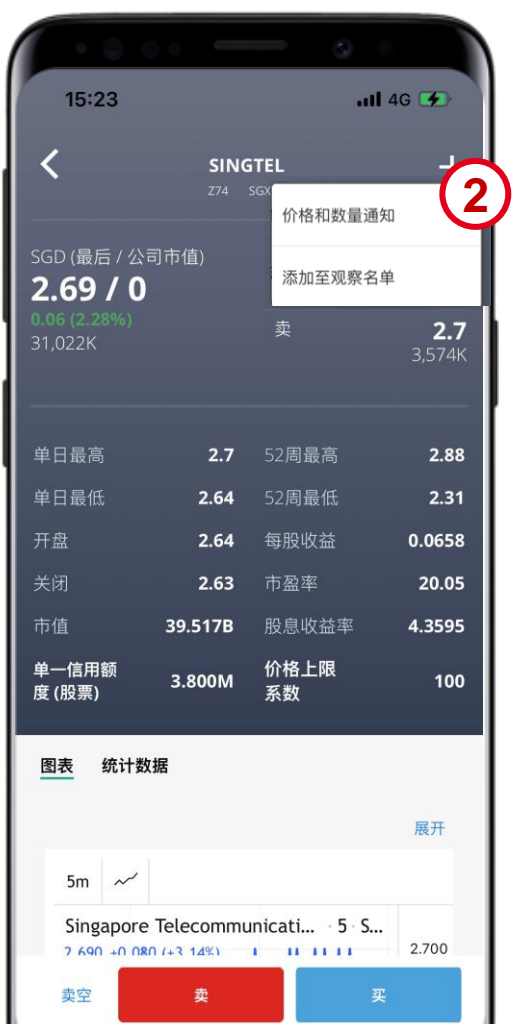

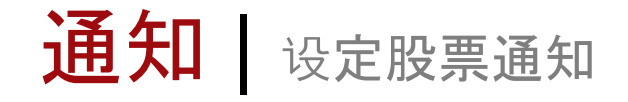

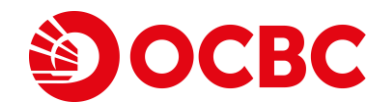

3 选择**必要的通知条件** 

4 点击 添加 以确认

5 弹窗将出现, 以证实您的通知已成功被设定

| 3:54        |           | ııl ≎ ■ | 3:54                 |           | ÷ III. |
|-------------|-----------|---------|----------------------|-----------|--------|
| 关闭          | 价格和数量通知   |         | 关闭                   | 价格和数量通知   |        |
| Z74 SINGTEL |           | 3       | Z74 SINGTE           | L         | 加入通知   |
| 类型          | 价格上涨至     |         | <b>价格上涨至</b><br>一天一次 | 2.65 SGD  | 0      |
| 数量/数量       | 2.65      | ×       |                      |           |        |
| 频率          | ○一天一次     | ○每次     |                      | 查看所有添加的提醒 | 裡      |
|             | 添加        | 4)      |                      | 添加提醒成功!   |        |
|             |           |         |                      |           |        |
| Ĩ           | 查看所有添加的提醒 | 基       |                      | ОК        | 5      |
|             |           |         |                      |           |        |
|             |           |         |                      |           |        |
|             |           |         |                      |           |        |
|             |           |         |                      |           |        |
|             |           |         |                      |           |        |

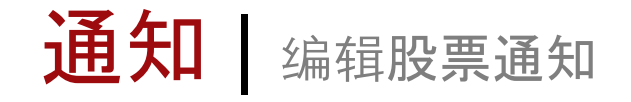

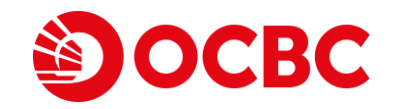

#### 1选择一只感兴趣的股票

2 点击 + 并选择价格和数量通知 按钮以查看 预先设置了的通知

| 11:52                      |              | - atl 4           | .G 🔲           |
|----------------------------|--------------|-------------------|----------------|
| 新加坡交易所                     | 股票 ▼         |                   | Q              |
| 名称                         | 最后价格<br>总量 ▼ |                   | 更动<br>百分比更动    |
| SEMBCORP MARINE            | <b>0.133</b> | SGD               | -0.002         |
| S51 C M 股票                 | 55,805K      |                   | -1.48%         |
| OCEANUS                    | <b>0.013</b> | SGD               | -0.001         |
| 579 M 股票                   | 54,773K      |                   | -7.14%         |
| SINGTEL                    | <b>2.62</b>  | SGD               | 0.07           |
| Z74 C M CD 股票              | 40,754K      |                   | 2.75%          |
| <b>\$ ACESIAN PARTNERS</b> | <b>0.048</b> | SGD               | 0.008          |
| 5FW C M 凯利板                | 40,362K      |                   | 20.00%         |
| <b>\$ SHEN YAO</b>         | <b>0.001</b> | SGD               | 0              |
| A78 凯利板                    | 29,202K      |                   | 0.00%          |
| <b>\$ POLLUX PROP</b>      | <b>0.042</b> | SGD               | 0.007          |
| 5AE C M 凯利板                | 19,288K      |                   | 20.00%         |
| MARCOPOLO MARINE           | <b>0.041</b> | SGD               | 0.001          |
| 5LY C M 股票                 | 19,230K      |                   | 2.50%          |
| GEO ENERGY RES             | <b>0.375</b> | SGD               | -0.03          |
| RE4 C M 股票                 | 16,367K      |                   | -7.41%         |
| <b>\$ BIOLIDICS</b>        | <b>0.048</b> | SGD               | -0.004         |
| 8YY M 凯利板                  | 12,900K      |                   | -7.69%         |
| <b>\$ ASIAPHOS</b>         | <b>0.018</b> | SGD               | 0.001          |
| 5WV M 凯利板                  | 12,144K      |                   | 5.88%          |
| <b>\$ JIUTIAN CHEMICAL</b> | <b>0.078</b> | SGD               | -0.003         |
| C8R M 凯利板                  | 11,584K      |                   | -3.70%         |
| SUNTEC REIT                | <b>1.32</b>  | SGD               | -0.01          |
| T82U C M 股票                | 11,141K      |                   | -0.75%         |
| \$ BEVERLY ICG             | 0.001        | SGD<br>POWERED BY | 0<br>REFINITIV |
| nt 🖒                       | := (         | 2                 | 000            |

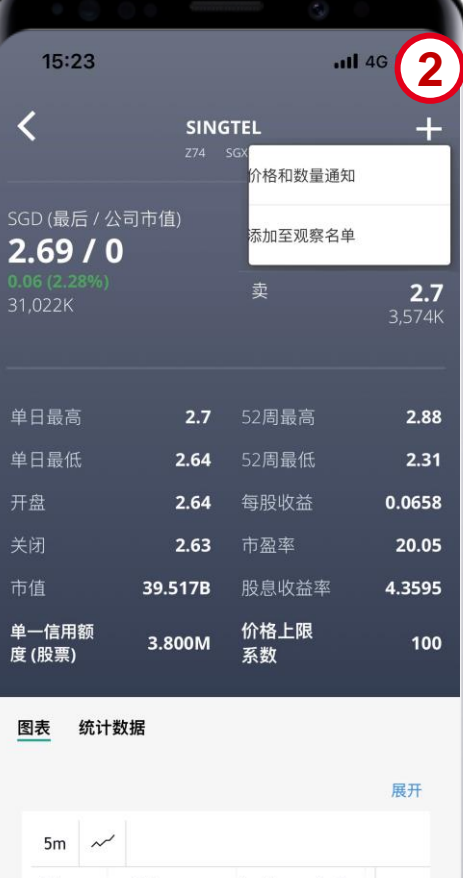

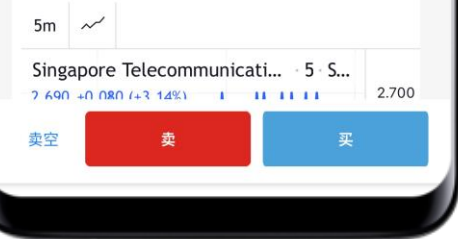

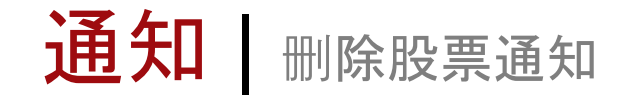

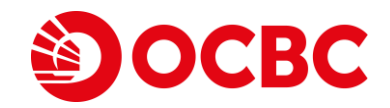

#### 3 选择 删除 图像来删除预先设置的通知

4 弹窗将出现,以证实您的通知提醒已成功被删除

| 15:35                         |         | 11 4G 🐲 | 15:35       |         | •11 4G |
|-------------------------------|---------|---------|-------------|---------|--------|
| 关闭 价格                         | 各和数量通知  |         | 关闭          | 价格和数量通知 |        |
| Z74 SINGTEL                   |         | 加入译 3   | Z74 SINGTEL |         |        |
| <b>价格上涨至 2.95 SGD</b><br>一天一次 | L       |         | 类型          | 价格上涨至   |        |
| 本美品                           | 方法加约相限  |         | 数量/数量       |         |        |
| 旦有別                           | 何が加口功定性 | - 1     | 频率          | ◎一天一次   | ○每次    |
|                               |         |         |             | 成功删除提醒! |        |
|                               |         |         |             |         |        |
|                               |         |         |             | ок      | 4      |
|                               |         |         |             |         |        |
|                               |         |         |             |         |        |
|                               |         |         |             |         |        |
|                               |         |         |             |         |        |
|                               |         |         |             |         |        |
|                               |         |         |             |         |        |

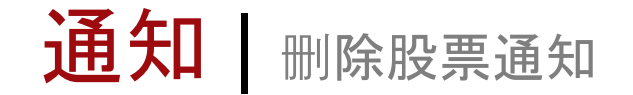

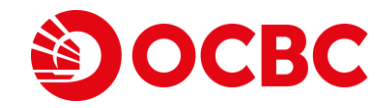

#### 1选择一只感兴趣的股票

2 点击 + 并选择价格和数量通知 按钮以查看 预先设置了的通知

| 11:52                                     |      |                         | <b>1</b> 4        | ig 💷 🔪                   |
|-------------------------------------------|------|-------------------------|-------------------|--------------------------|
| ⊕ 新加坡交易所                                  | 股票 ▼ |                         |                   | Q                        |
| 名称                                        | 15   | 后价格<br>总量▼              |                   | 更动<br>百分比更动              |
| SEMBCORP MARINE                           |      | <b>0.133</b><br>55,805K | SGD               | -0.002<br>-1.48%         |
| OCEANUS<br>579 M 股票                       |      | <b>0.013</b><br>54,773K | SGD               | -0.001<br>-7.14%         |
| SINGTEL<br>Z74 C M CD 股票                  | I)   | <b>2.62</b><br>40,754K  | SGD               | 0.07<br>2.75%            |
| <b>\$ ACESIAN PARTNERS</b><br>5FW C M 凯利板 |      | <b>0.048</b><br>40,362K | SGD               | 0.008<br>20.00%          |
| <b>\$ SHEN YAO</b><br>A78 凯利板             |      | <b>0.001</b><br>29,202K | SGD               | 0<br>0.00%               |
| <b>\$ POLLUX PROP</b><br>5AE C M 凯利板      |      | <b>0.042</b><br>19,288K | SGD               | 0.007<br>20.00%          |
| MARCOPOLO MARINE<br>5LY C M 股票            |      | <b>0.041</b><br>19,230K | SGD               | 0.001<br>2.50%           |
| GEO ENERGY RES<br>RE4 C M 股票              |      | <b>0.375</b><br>16,367K | SGD               | -0.03<br>-7.41%          |
| <b>\$ BIOLIDICS</b><br>8YY M 凯利板          |      | <b>0.048</b><br>12,900K | SGD               | -0.004<br>-7.69%         |
| <b>\$ ASIAPHOS</b><br>5WV M 凯利板           |      | <b>0.018</b><br>12,144K | SGD               | 0.001<br>5.88%           |
| <b>\$ JIUTIAN CHEMICAL</b><br>C8R M 凯利板   |      | <b>0.078</b><br>11,584K | SGD               | - <b>0.003</b><br>-3.70% |
| SUNTEC REIT<br>T82U C M 股票                |      | <b>1.32</b><br>11,141K  | SGD               | -0.01<br>-0.75%          |
| \$ BEVERLY ICG                            |      | 0.001                   | SGD<br>POWERED BY |                          |
| ut 🏠                                      |      | ć                       | Ĵ                 | 000                      |
| 市场 观察名单                                   | 订单   | 投资                      | 组合                | 更多                       |

15:23 11 4G 🗲 SINGTEL 2 价格和数量通知 SGD (最后 / 公司市值) 添加至观察名单 2.69 / 0 2.7 2.7 52周最高 2.88 2.64 2.31 2.64 0.0658 2.63 20.05 39.517B 股息收益率 4.3595 价格上限 系数 单一信用额 3.800M 100 度(股票) 图表 统计数据 展开

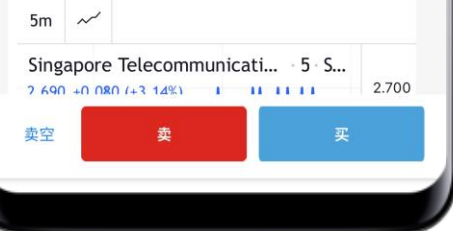

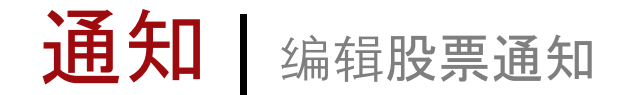

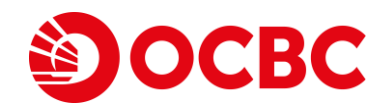

#### 3 选择铅笔图像来编辑预先设置的通知

- 4 输入新的条件, 然后点击 更新 按钮来编辑 预先设置的通知
- 5 您也能点击 查看所有添加的提醒, 在同一个 页面上查阅所有您所设置的股票通知

| 15:34          | .ıll 4G 🐼 | 15:34       |           | uli 4G 🚺    |
|----------------|-----------|-------------|-----------|-------------|
| 关闭 价格和数        | 量通知       | 关闭          | 价格和数量通知   |             |
| Z74 SINGTEL    | 如入通知名单    | Z74 SINGTEL |           | 加入通知名单      |
| 价格上涨至 2.99 SGD |           | 类型          | 价格上涨至     | ~           |
| 一天一次           |           | 数量/数量       | 2.95      | ×           |
| 查看所有添加         | 口的提醒      | 频率          | 〇一天一次     | 每次          |
|                |           |             | 更新        | 4           |
|                |           | 查           | 這看所有添加的提醒 | (5)         |
|                |           |             |           | $\mathbf{}$ |
|                |           |             |           |             |
|                |           |             |           |             |
|                |           |             |           |             |
|                |           |             |           |             |
|                |           |             |           |             |
|                |           |             |           |             |

电子报表 查看电子报表

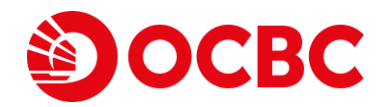

Q

电子报表

1选择菜单后点击 电子报表

2 使用筛选器选择您要查看和下载的特定电子报表

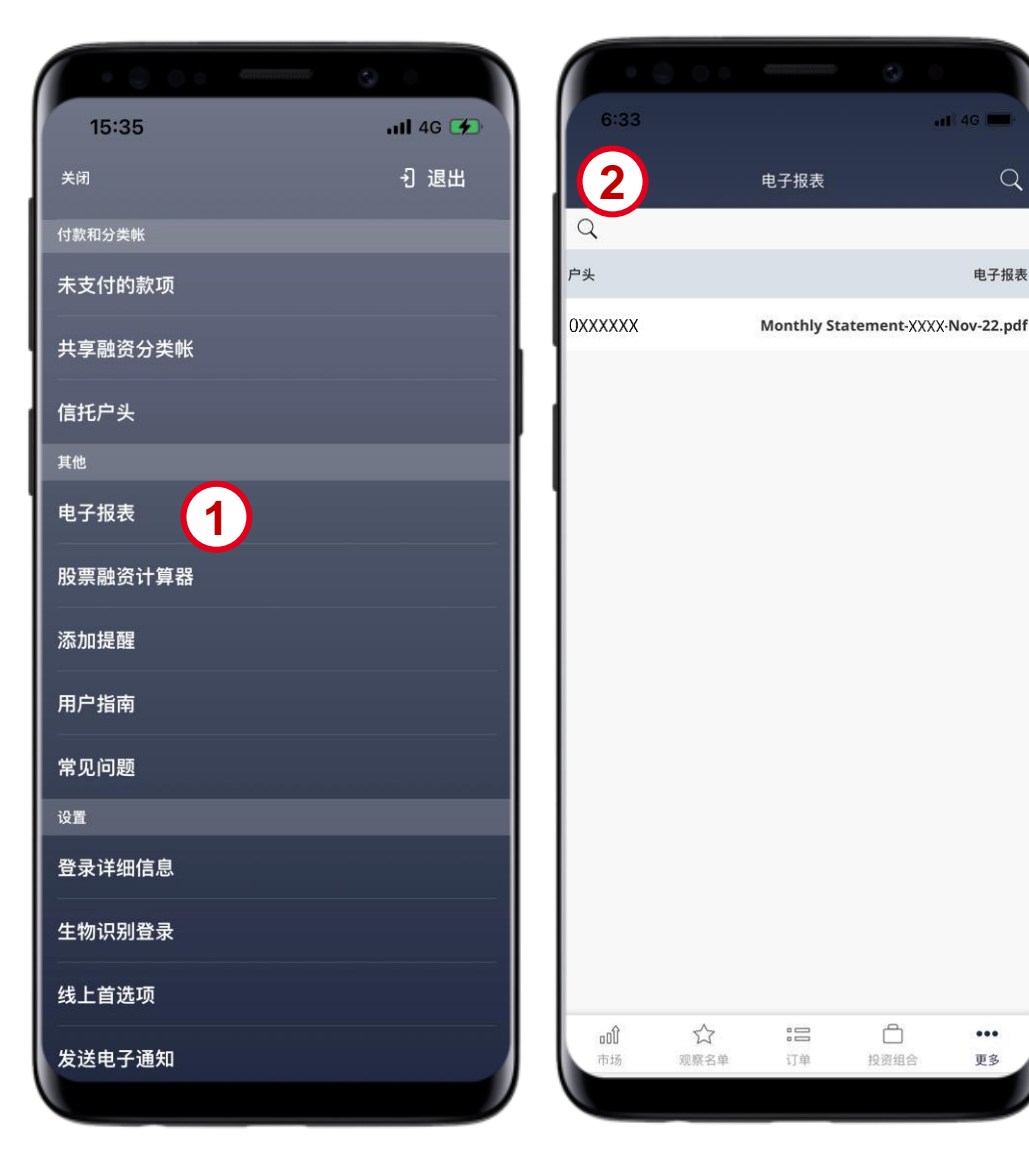

...

更多

电子报表 查看电子报表

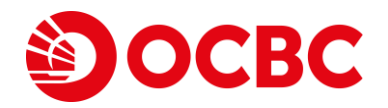

#### 3 输入筛选条件来设定搜索范围

4 点击 搜索

5 点击搜索结果,用手机查看电子报表

| 户头     0XXX       报表类型     月月       月     +-       年     202 | 电子报表过滤<br>XXXX(现金帐户)<br>宴综合报表<br>一月<br>22 | 3                                     | 户头<br>OXXXXXX | 电子报表         | 电子报表<br>tatement-XXXX-Oct-22.pdf |
|--------------------------------------------------------------|-------------------------------------------|---------------------------------------|---------------|--------------|----------------------------------|
| 报表类型 月日<br>月 十-<br>年 202                                     | 度综合报表<br>一月<br>22                         | • • • • • • • • • • • • • • • • • • • | 户头<br>OXXXXXX | 5 Monthly St | 电子报表<br>tatement-XXXX-Oct-22.pdf |
| 月 +-<br>年 202                                                | -月<br>22                                  | *                                     | 0XXXXXX       | 5 Monthly S  | tatement-XXXX-Oct-22.pdf         |
| 2                                                            |                                           |                                       |               | U            |                                  |
| 重启                                                           | <b>4</b><br>搜索                            | 取消                                    | ΰα            |              | <u> </u>                         |

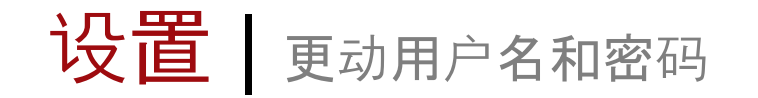

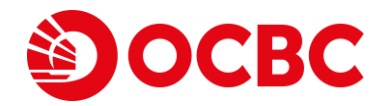

#### 1选择菜单后,点击登录详细信息

2 点击 更改 以更动用户名和密码

| 15:35    | ull 46 🗭         | 15:36         |           |                    | <b>1 </b> 4G 🛃 |
|----------|------------------|---------------|-----------|--------------------|----------------|
| 关闭       | <del>〔</del> 〕退出 |               |           |                    |                |
| 付款和分类帐   |                  | 1             | 쥩         | <sup>8</sup> 录详细信息 |                |
| 未支付的款项   |                  | 用户名<br>AWERAW | ER        |                    | 更词             |
| 共享融资分类帐  |                  | 密码            |           |                    | (2             |
| 信托户头     |                  |               |           |                    | 更可             |
| 其他       |                  | I             |           |                    |                |
| 电子报表     |                  | 1             |           |                    |                |
| 股票融资计算器  |                  |               |           |                    |                |
| 添加提醒     |                  |               |           |                    |                |
| 用户指南     |                  |               |           |                    |                |
| 常见问题     |                  |               |           |                    |                |
| 设置       |                  |               |           |                    |                |
| 登录详细信息 1 |                  |               |           |                    |                |
| 生物识别登录   |                  |               |           |                    |                |
| 线上首选项    |                  |               | ~         |                    | A              |
| 发送电子通知   |                  | ouu<br>市场     | い<br>辺察名単 | 订单                 | 投资组合 更多        |

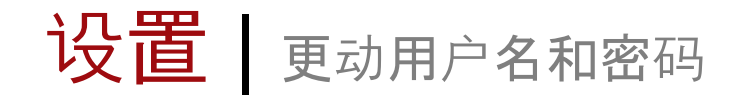

要更动用户名;

3 输入新用户名

4 输入当前密码

5 点击 更新

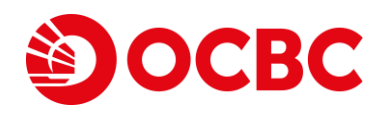

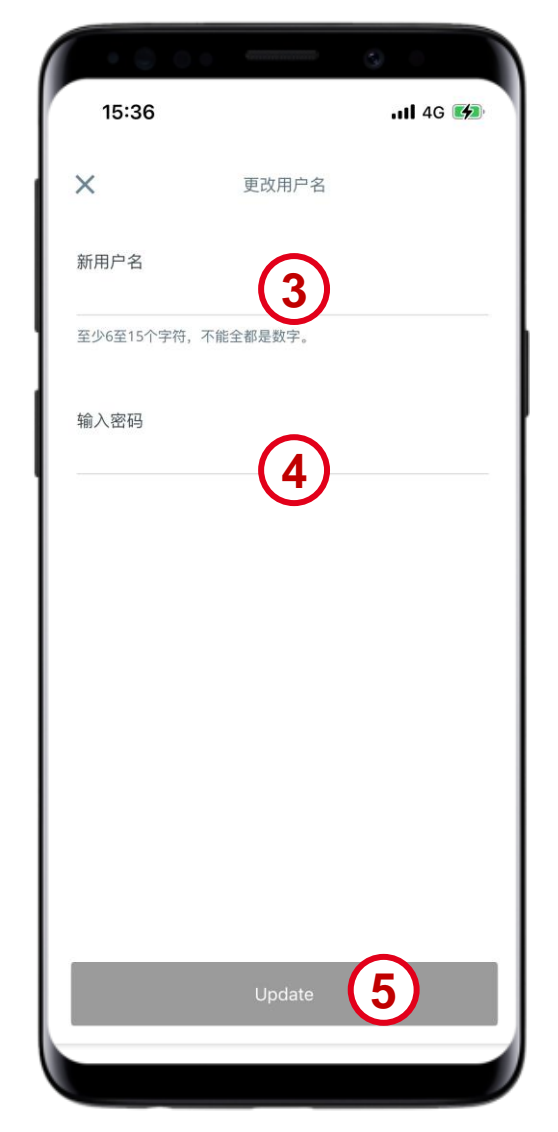

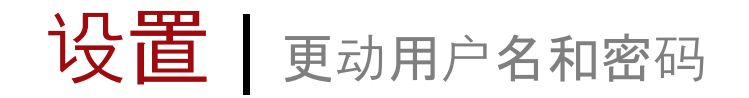

要更改密码;

6 输入当前密码

7 **新密**码

8 重复新密码

9 点击**更新** 

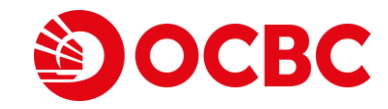

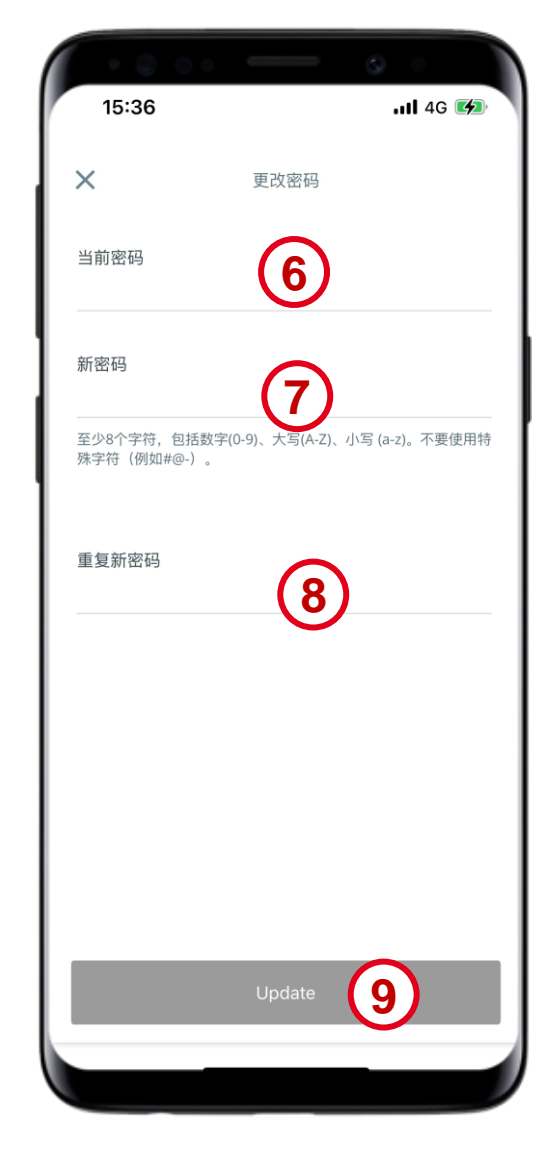

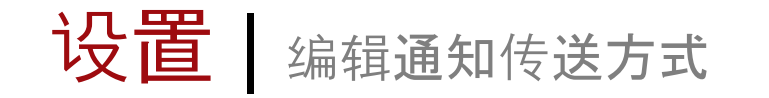

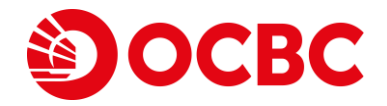

#### 1选择 更多后,点击发送电子通知

2 选择启动/关闭,以便使用电子邮件或手机 渠道,来获取有关价格、数量和交易通知

| · • • • · · · · · · · · · · · · · · · · | s •      |           |
|-----------------------------------------|----------|-----------|
| 15:35                                   | ull 4G 🗭 | 15:       |
| 关闭                                      | 1 退出     |           |
| 付款和分类帐                                  |          | 价故与数      |
| 未支付的款项                                  |          | 1/11-5223 |
| <br>  - 共享融资分类帐                         |          | 电子邮件      |
| 信托户头                                    |          | 手机        |
| 其他                                      |          | 交易提醒      |
| 电子报表                                    |          | 1 电子邮件    |
| 股票融资计算器                                 |          |           |
| 添加提醒                                    |          | 手机        |
| 用户指南                                    |          |           |
| 常见问题                                    |          |           |
| 设置                                      |          |           |
| 登录详细信息                                  |          |           |
|                                         |          |           |
| 线上首选项                                   |          |           |
| 发送电子通知 1                                |          | 市场        |
|                                         |          |           |

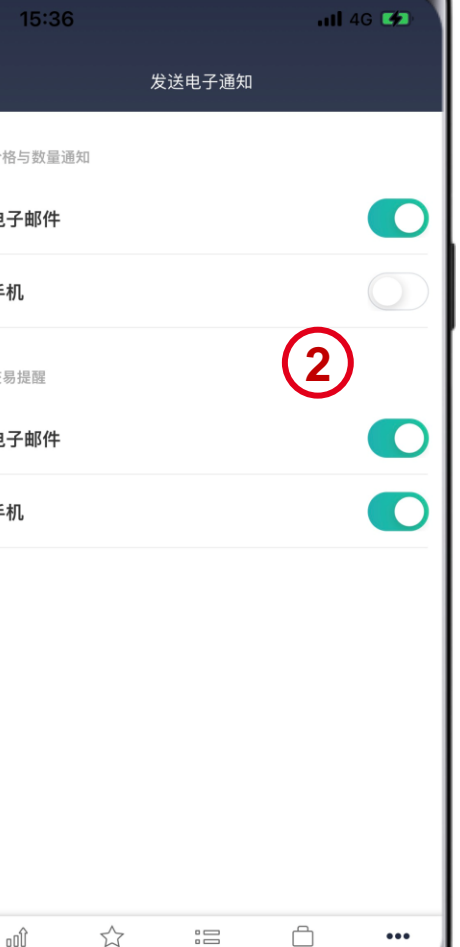

Co. Reg No.: 196600262R

投资组合

更多

观察名单

订单

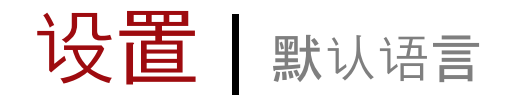

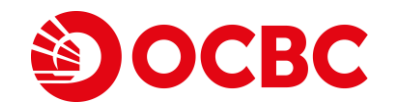

#### 1 选择 **更多**

2 点击 线上首选页

| 11:52                         |                         | atl 4             | IG 🔲      |
|-------------------------------|-------------------------|-------------------|-----------|
| 新加坡交易所                        | 投票 ▼                    |                   | Q         |
| 名称                            | 最后价格<br>总量 ▼            |                   | 更<br>百分比更 |
| SEMBCORP MARINE               | <b>0.133</b>            | SGD               | -0.00     |
| S51 C M 股票                    | 55,805K                 |                   | -1.48     |
| OCEANUS                       | <b>0.013</b>            | SGD               | -0.00     |
| 579 M 股票                      | 54,773K                 |                   | -7.14     |
| SINGTEL                       | <b>2.62</b>             | SGD               | 0.0       |
| Z74 C M CD 股票                 | 40,754K                 |                   | 2.75      |
| <b>\$ ACESIAN PARTNERS</b>    | <b>0.048</b>            | SGD               | 0.00      |
| 5FW C M 凯利板                   | 40,362K                 |                   | 20.00     |
| <b>\$ SHEN YAO</b><br>A78 凯利板 | <b>0.001</b><br>29,202K | SGD               | 0.00      |
| <b>\$ POLLUX PROP</b>         | <b>0.042</b>            | SGD               | 0.00      |
| 5AE C M 凯利板                   | 19,288K                 |                   | 20.00     |
| MARCOPOLO MARINE              | <b>0.041</b>            | SGD               | 0.00      |
| 5LY C M 股票                    | 19,230K                 |                   | 2.50      |
| GEO ENERGY RES                | <b>0.375</b>            | SGD               | -0.0      |
| RE4 C M 股票                    | 16,367K                 |                   | -7.41     |
| <b>\$ BIOLIDICS</b>           | <b>0.048</b>            | SGD               | -0.00     |
| 8YY M 凯利板                     | 12,900K                 |                   | -7.69     |
| <b>\$ ASIAPHOS</b>            | <b>0.018</b>            | SGD               | 0.00      |
| 5WV M 凯利板                     | 12,144K                 |                   | 5.88      |
| <b>\$ JIUTIAN CHEMICAL</b>    | <b>0.078</b>            | SGD               | -0.00     |
| C8R M 凯利板                     | 11,584K                 |                   | -3.70     |
| SUNTEC REIT                   | <b>1.32</b>             | SGD               | -0.0      |
| T82U C M 股票                   | 11,141K                 |                   | -0.75     |
| \$ BEVERLY ICG                | 0.001                   | SGD<br>POWERED BY | R 1       |
| tut ☆                         | :2 (                    | 2                 | 000       |

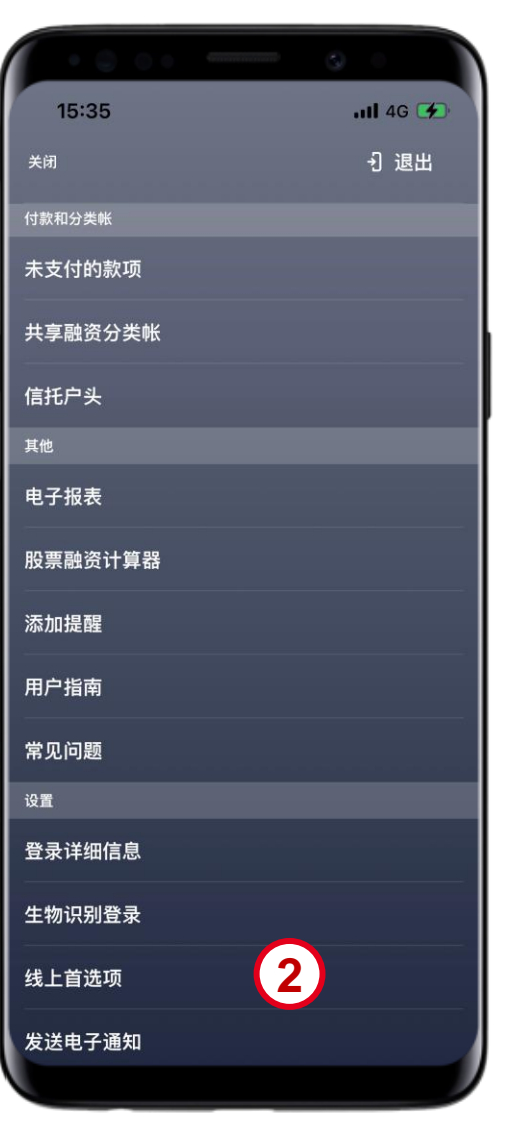

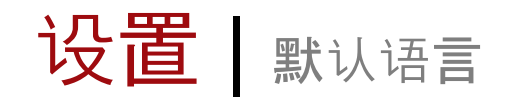

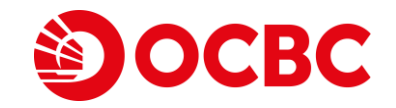

#### 3 点击 语言

4 将语言改成英语

| <b>语言</b><br>简体中文 3<br>登录后的页面<br>市场 | > |  |
|-------------------------------------|---|--|
| <b>登录后的页面</b><br>市场                 |   |  |
|                                     | > |  |
| <b>交易认证</b><br>启动功能                 | > |  |
| 默认货币                                | > |  |
|                                     |   |  |
|                                     |   |  |
|                                     |   |  |

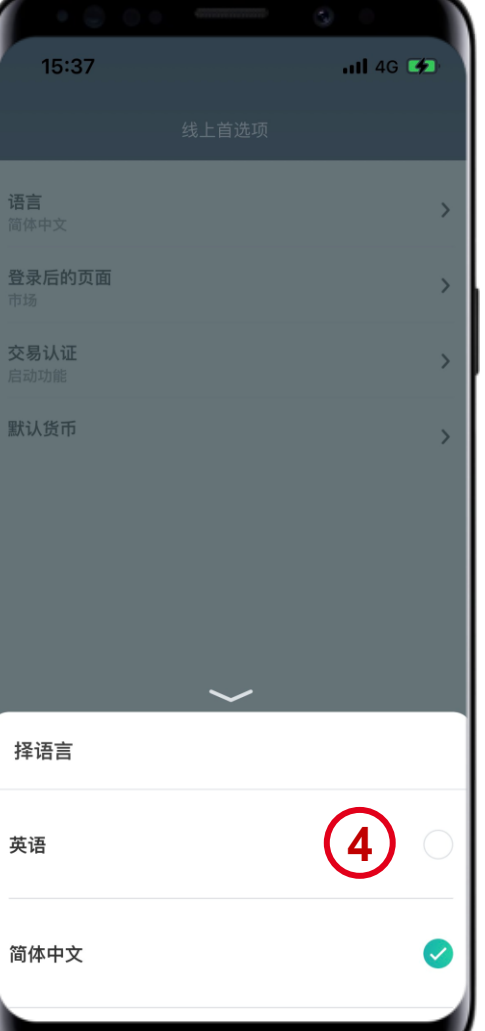

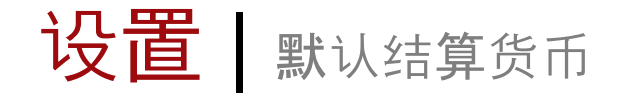

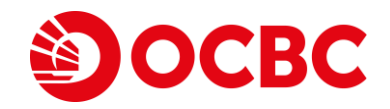

#### 1 选择 **更多**

2 点击 线上首选页

| 11:52                                   |                         | ail 4             | G                |
|-----------------------------------------|-------------------------|-------------------|------------------|
| 新加坡交易所                                  | 股票 ▼                    |                   | Q                |
| 名称                                      | 最后价格<br>总量 ▼            |                   | 更动<br>百分比更动      |
| SEMBCORP MARINE<br>S51 C M 股票           | <b>0.133</b><br>55,805K | SGD               | -0.002<br>-1.48% |
| <b>OCEANUS</b><br>579 M 股票              | <b>0.013</b><br>54,773K | SGD               | -0.00<br>-7.14%  |
| SINGTEL<br>Z74 C M CD 股票                | <b>2.62</b><br>40,754K  | SGD               | 0.07<br>2.75%    |
| SFW         C         M         凯利板     | <b>0.048</b><br>40,362K | SGD               | 0.008            |
| <b>\$ SHEN YAO</b><br>A78 凯利板           | <b>0.001</b><br>29,202K | SGD               | 0.00%            |
| <b>\$ POLLUX PROP</b><br>5AE C M 凯利板    | <b>0.042</b><br>19,288K | SGD               | 0.007<br>20.00%  |
| MARCOPOLO MARINE                        | <b>0.041</b><br>19,230K | SGD               | 0.001<br>2.50%   |
| GEO ENERGY RES<br>RE4 C M 股票            | <b>0.375</b><br>16,367K | SGD               | -0.03<br>-7.419  |
| <b>\$ BIOLIDICS</b><br>8YY M 凯利板        | <b>0.048</b><br>12,900K | SGD               | -0.004<br>-7.69% |
| <b>\$ ASIAPHOS</b><br>5WV M 凯利板         | <b>0.018</b><br>12,144K | SGD               | 0.001<br>5.88%   |
| <b>\$ JIUTIAN CHEMICAL</b><br>C8R M 凯利板 | <b>0.078</b><br>11,584K | SGD               | -0.003<br>-3.70% |
| SUNTEC REIT<br>T82U C M 股票              | <b>1.32</b><br>11,141K  | SGD               | -0.01<br>-0.75%  |
| \$ BEVERLY ICG                          | 0.001                   | SGD<br>POWERED BY | (1)              |
| tı.                                     | := (                    | 2                 | 000              |
| 市场 观察名单                                 | 订单 投资                   | 组合                | 更多               |

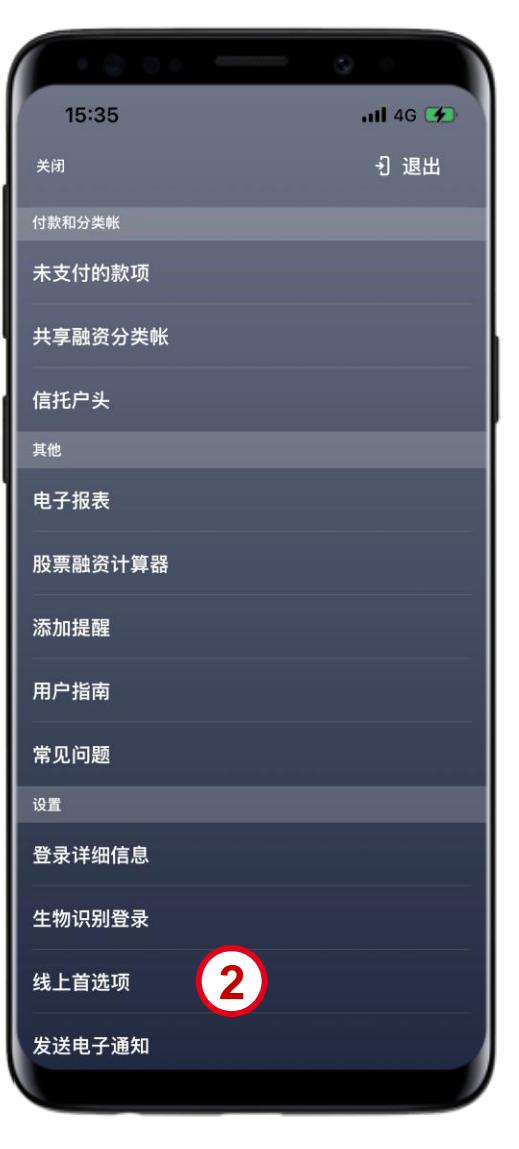

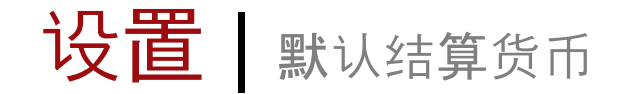

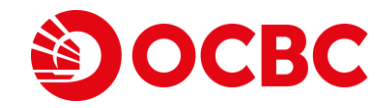

#### 3 点击 默认货币

4 从下拉清单中选择相应市场的货币

5 点击 好

| • • •               |       |          |   |
|---------------------|-------|----------|---|
| 15:37               |       | ull 4G   | * |
|                     | 线上首选项 |          |   |
| <b>语言</b><br>简体中文   |       |          | > |
| <b>登录后的页面</b><br>市场 |       |          | > |
| <b>交易认证</b><br>启动功能 |       |          | > |
| 默认货币                | 3     |          | > |
| ൺ റ്റ്              |       | <u> </u> |   |

| 15:3   | 9 <b>0 0</b><br>7 |    | 0      | <b>1 </b> 4G | <b>"</b> |
|--------|-------------------|----|--------|--------------|----------|
| <      |                   | 默认 | 货币     | (4)          |          |
| SGX    | SGD               | -  | HKEX   | HKD          | ~        |
| NYSE   | USD               | ~  | NASDAQ | USD          | ~        |
| AMEX   | USD               | ~  | ASX    | AUD          | ~        |
| BURSA  | MYR               | ~  | IDX    | IDR          | Ŧ        |
| LSE    | GBP               | ~  | PHS    | PHP          | ~        |
| SET    | ТНВ               | •  | SGXO   | SGD          | *        |
| SSE A  | CNY               | •  | SSE B  | USD          | ~        |
| SZSE B | HKD               | *  | TSE    | JPY          | Ŧ        |
|        |                   |    |        |              |          |
|        |                   |    | 5      |              |          |
|        |                   | \$ | f      |              |          |

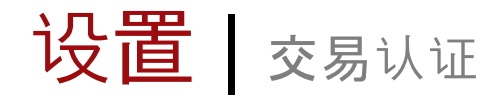

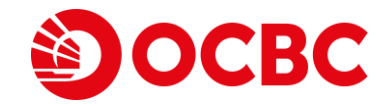

#### 1选择菜单后点击线上首选页

#### 2 点击 **交易**认证

|                | 3        |                     |        |                |              |     |
|----------------|----------|---------------------|--------|----------------|--------------|-----|
| 15:35          | ull 46 死 | 15:37               | 7      |                | <b>atl</b> 4 | G 🛤 |
|                | 1 退出     |                     |        | 线上首选项          |              |     |
| 和分类帐           |          | 语言                  |        |                |              | >   |
| 乏付的款项          |          | 简体中文                |        |                |              |     |
| <b>፤</b> 融资分类帐 |          | 登录后的页               | 百      |                |              | >   |
| 印头             |          | <b>交易认证</b><br>启动功能 |        | 2              |              | >   |
|                |          | 默认货币                |        |                |              | >   |
| 子报表            |          |                     |        |                |              |     |
| <b>죑融资计算器</b>  |          |                     |        |                |              |     |
| 口提醒            |          |                     |        |                |              |     |
| 「「」「」「」」       |          |                     |        |                |              |     |
| 口问题            |          |                     |        |                |              |     |
|                |          |                     |        |                |              |     |
| <b>录详细信息</b>   |          |                     |        |                |              |     |
| <b>勿识别登录</b>   |          |                     |        |                |              |     |
| _首选项 1         |          |                     |        |                |              |     |
| 送电子通知          |          | <b>00</b> Û<br>市场   | ☆ 观察名单 | <b>:</b><br>订単 | 日            | 更多  |
|                |          |                     |        |                |              |     |

股

添

用

常.

登

生物

线

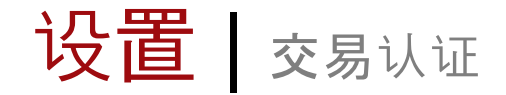

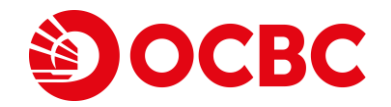

- 3 点击滑动开关, 在呈交交易时, 选择取消密码或生物识别(如果已激活)
- 4 输入密码或用OneLook/OneTouch来进行认证
- 5 同意接受条件和条款

| • • • • • | 0         | · • • • • • • • •                                                                  |
|-----------|-----------|------------------------------------------------------------------------------------|
| 15:37     | .111 4G 🕪 | 15:38 .ul 46 🐲                                                                     |
| < 交易认证    |           | ×                                                                                  |
| 交易认证      |           | 关闭交易认证功能                                                                           |
| ~         |           | 在关闭交易认证功能后,我同意并了解我将对通过我的账<br>户进行的所有交易负责。                                           |
|           | 3         | 我将为关闭交易认证功能后,承担所有因此产生或相关的<br>风险、责任和损失。                                             |
|           | I         | 假设有人未经授权使用我的账户,我应该马上通知华侨证<br>券。                                                    |
|           |           | 我明白华侨证券不对我因关闭了交易认证功能而可能蒙受<br>的任何损失或损害负责,包括当第三方未经授权使用我的<br>账户,或是我没有通知华侨证券的情况下,皆是如此。 |
|           |           | 我们也强烈建议您不要让在线屏幕在无人看管的情况下闲置着。                                                       |
|           |           | 输入您的密码                                                                             |
|           |           |                                                                                    |
|           |           |                                                                                    |
|           |           | (5)                                                                                |
|           |           | 我同意                                                                                |
|           |           |                                                                                    |

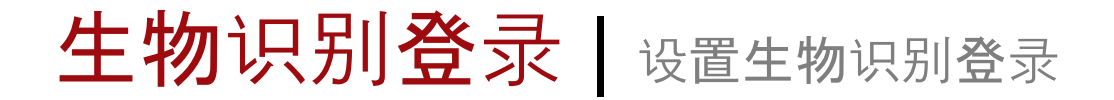

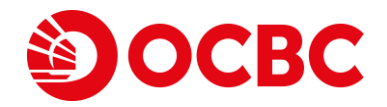

1点击 〔②〕〔ご〕

2 点击 启动 iOCBC OneLook/OneTouch

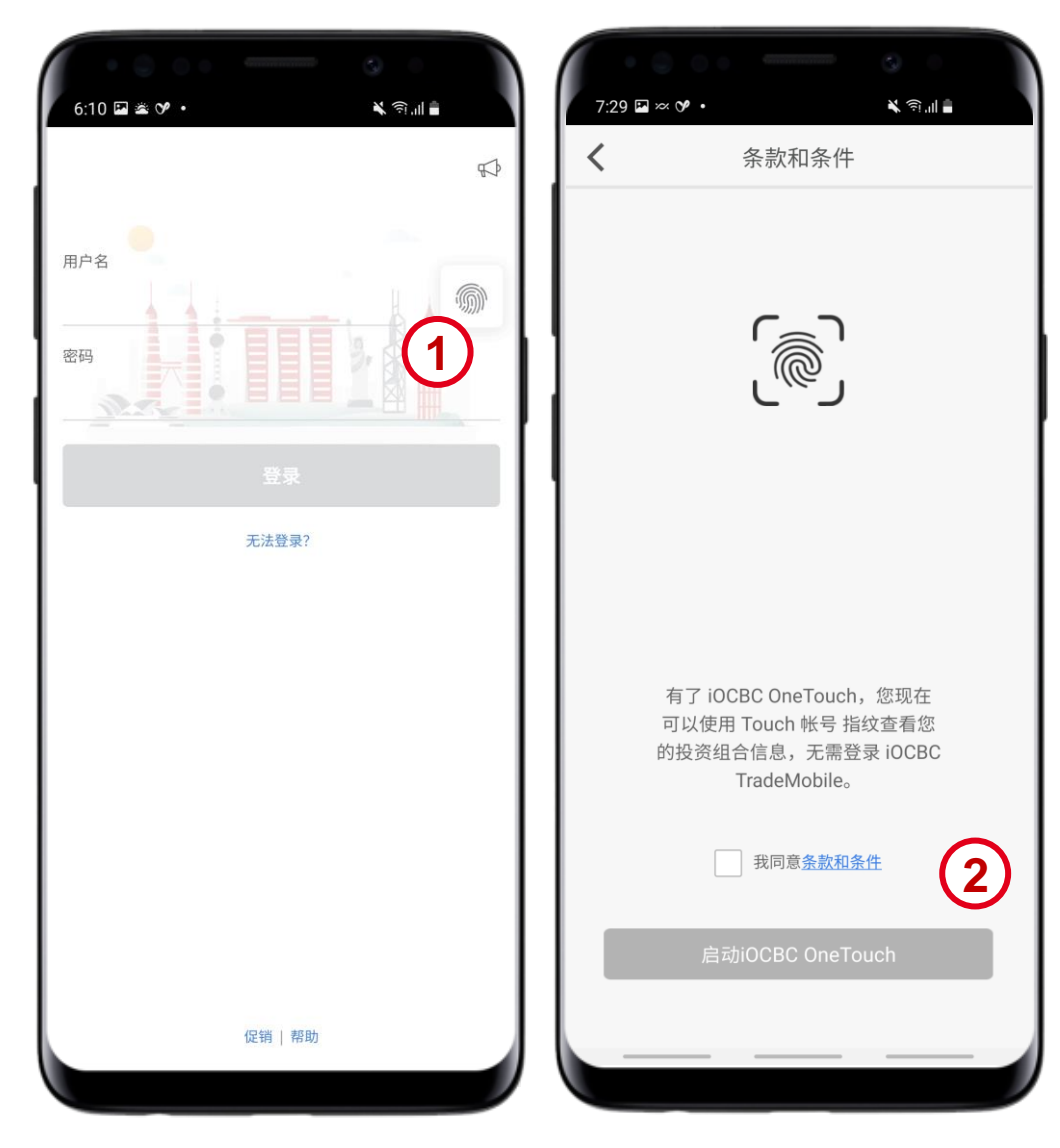

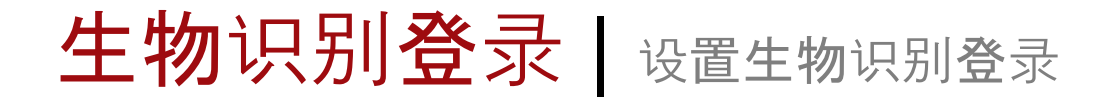

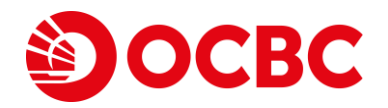

3 输入您的用户名和密码

4 输入一次性密码 (OTP)

| 9:05                             | (■ \$ In. | 19:30     ノ3(8)/5 21 11 (※) しちち       く     一次性密码       请按住 2FA 密码器上的一次性密码<br>(OTP)按钮。     (○) |
|----------------------------------|-----------|------------------------------------------------------------------------------------------------|
| <b>请登录以继续</b><br>用户名<br>密码<br>登录 |           | 4<br>日本<br>提交                                                                                  |
|                                  |           |                                                                                                |
|                                  |           | < ⊚ ≡                                                                                          |

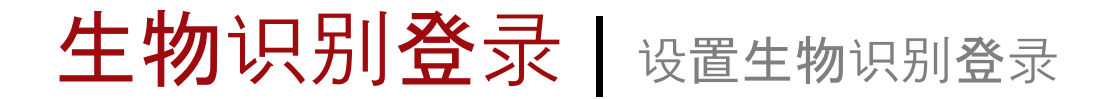

5 通过生物识别扫描来验证身份

6点击好以退出确认页面

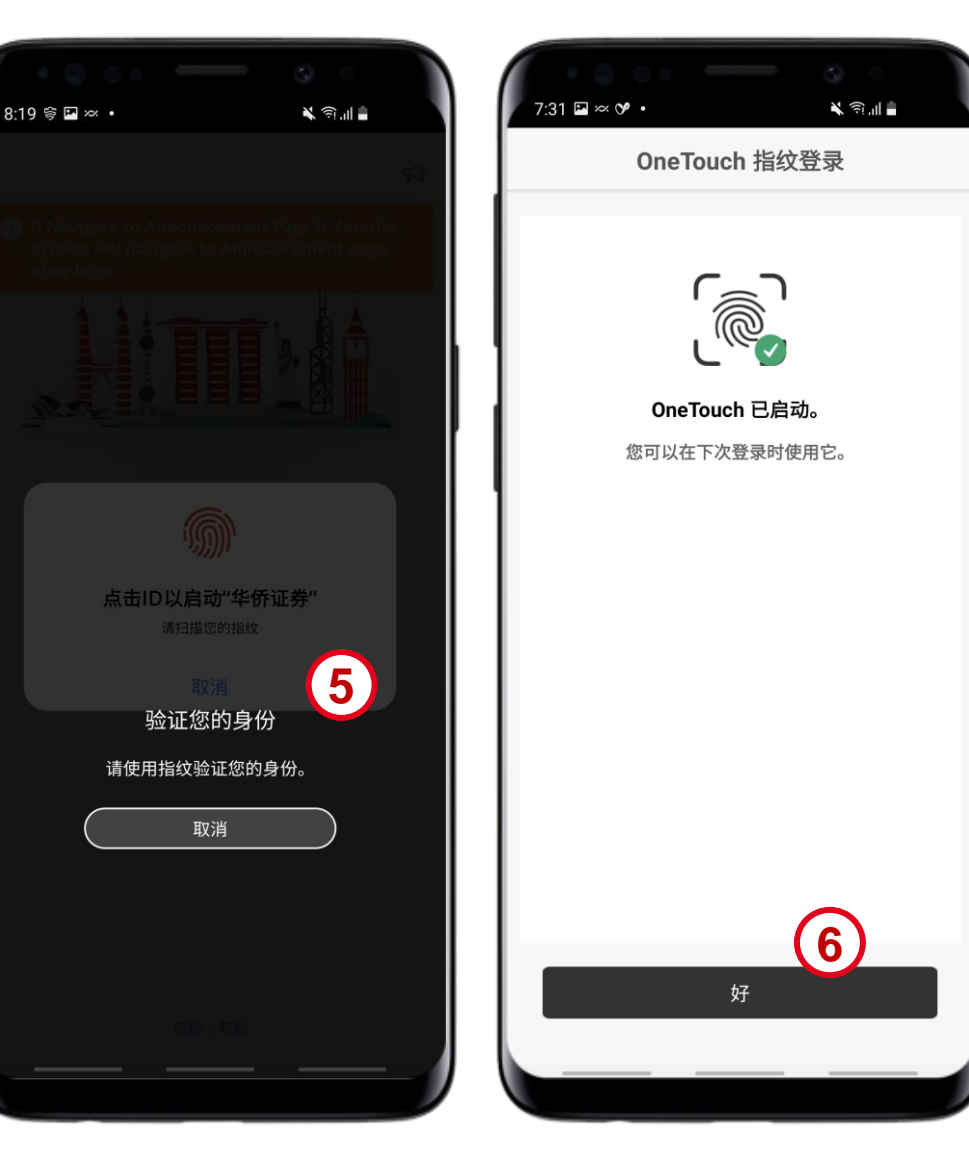

**OCBC** 

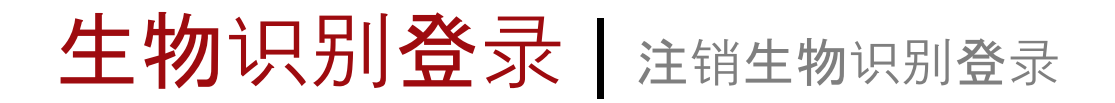

1 点击 更多 并选择管理 OneLook/OneTouch

2选择滑动开关来注销 OneLook/OneTouch

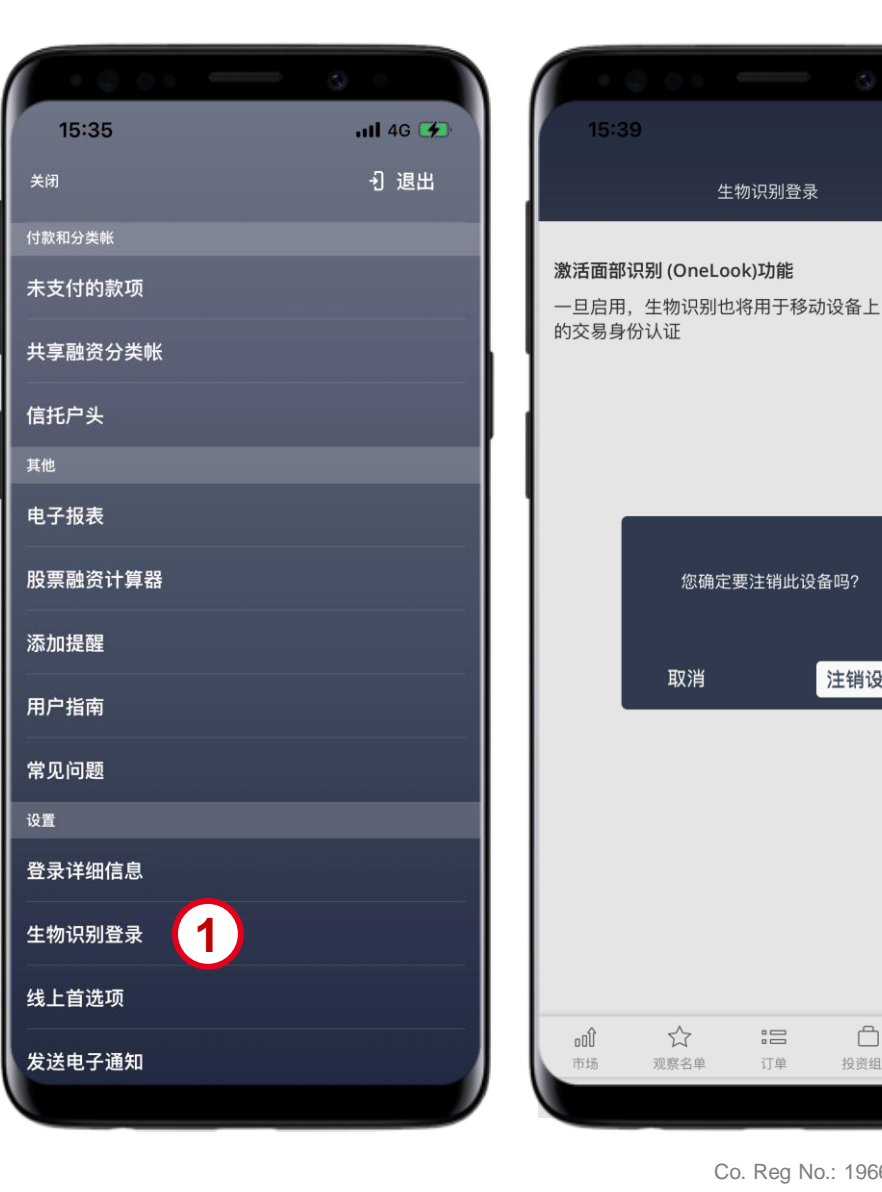

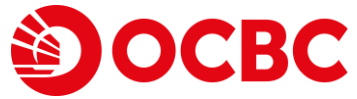

生物识别登录

...II 4G 🚺

2

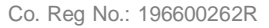

 $\square$ 

投资组合

...

更多

订单

注销设备

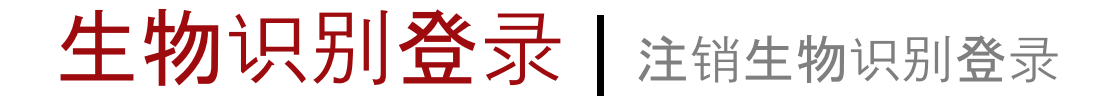

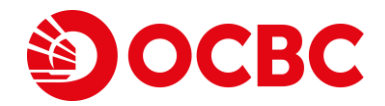

Co. Reg No.: 196600262R

3 **点**击 **注**销设备

4 点击 好

| 15:39 and 4G 😂                                             | 15:40 and 46 🗭                                               |
|------------------------------------------------------------|--------------------------------------------------------------|
| 生物识别登录                                                     | 生物识别登录                                                       |
| <b>激活面部识别 (OneLook)功能</b><br>一旦启用,生物识别也将用于移动设备上<br>的交易身份认证 | <b>激活面部识别 (OneLook)功能</b><br>一旦启用,生物识别也将用于移动设备上<br>的交易身份认证   |
| 您确定要注销此设备吗?<br>3<br>取消<br>注销设备                             | 注销完成!<br>4<br>好                                              |
| ···                                                        |                                                              |
| □UU \√ • □ U ····<br>市场 观察名单 订单 投资组合 更多                    | coll     口     ····       市场     观察名单     订单     投资组合     更多 |
|                                                            |                                                              |

# 生物识别登录 | 下单和修改

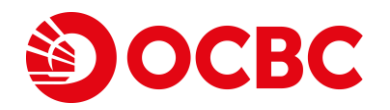

**假如您已启**动OneLook/OneTouch, 您能通过 OneLook/OneTouch, 来下单、修改订单或撤销订 单, 而不用使用用户密码

1 **滑**动购买来确认交易

2 通过生物识别扫描验证, 来下单、修改订单或 撤销订单

| 15.40                        |                          | · · · · · 46 - ·       |
|------------------------------|--------------------------|------------------------|
| 闭                            | OCBC BANK<br>039 SGX C M |                        |
| 5D(最后 / 公司<br><b>2.280 /</b> | ]市值) 买<br>7 <b>0.000</b> | <b>12.27</b><br>32,700 |
| <b>04 (0.33%)</b><br>314K    |                          | <b>12.28</b><br>72,600 |
| 更多选项                         | ~                        |                        |
| 买盘摘要                         |                          |                        |
| 数量                           |                          | 100                    |
| 价格                           |                          | 12.280 SGD             |
| 订单类型                         |                          | 限价                     |
|                              | 到其                       | 目前有效 今日                |
| 支付                           |                          | SGD 到 现金               |
| 总金额                          | <b>1,2</b><br>不包括经纪费     | 28.00 SGD<br>费用和其他费用   |
|                              |                          |                        |
| >>>                          | 滑动购买                     | (1)                    |

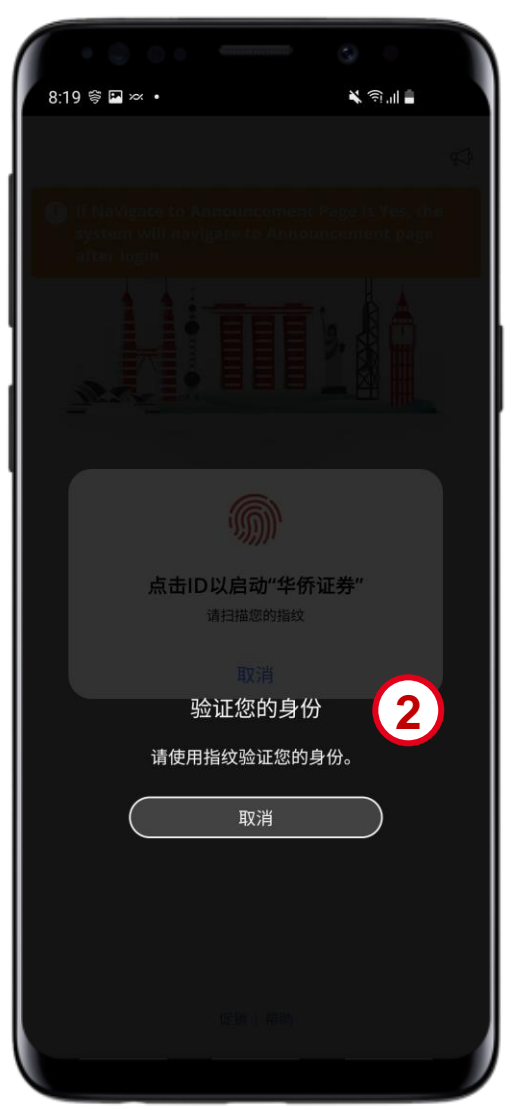

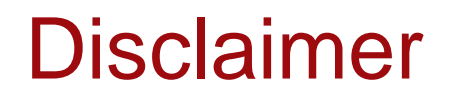

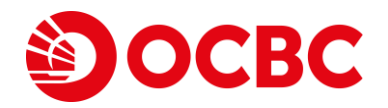

This document is solely for information only and may not be published, circulated, reproduced or distributed in whole or in part to any other person without our written consent. This document should not be construed as an investment advice, recommendation, or an offer or solicitation for the subscription for, purchase or sale of capital markets products the securities mentioned herein.

Whilst we have taken all reasonable care to prepare the information contained in this document at the time of publication, no representation or warranty whatsoever (including without limitation any representation or warranty as to accuracy, usefulness, adequacy, timeliness or completeness) in respect of any information provided herein is given by us and it should not be relied upon as such. We do not undertake an obligation to update the document or to correct any inaccuracy that may become apparent at a later time. All information presented is subject to change without notice. We shall not be responsible or liable for any loss or damage whatsoever arising directly or indirectly howsoever in connection with or as a result of any person acting on any information provided herein.

Trading in securities, collective investment schemes (which includes ETF), futures and/or foreign exchange, and borrowing to finance the trading in such investment products (i.e. leveraging/gearing) can be very risky and you may lose all or more than the amount invested or deposited. Where necessary, please seek advice from an independent financial adviser regarding the suitability of any trade or investment product taking into account your investment objectives, financial situation or particular needs before making a commitment to trade or purchase the investment product. You should consider carefully and exercise caution in making any trading decision whether or not you have received advice from any financial adviser.